# 8 Компьютерно-интегрированная конструкторско-технологическая подготовка производства

# 8.1 Размерный анализ ТП и расчёт технологических размеров на базе программы построения и решения технологических размерных цепей

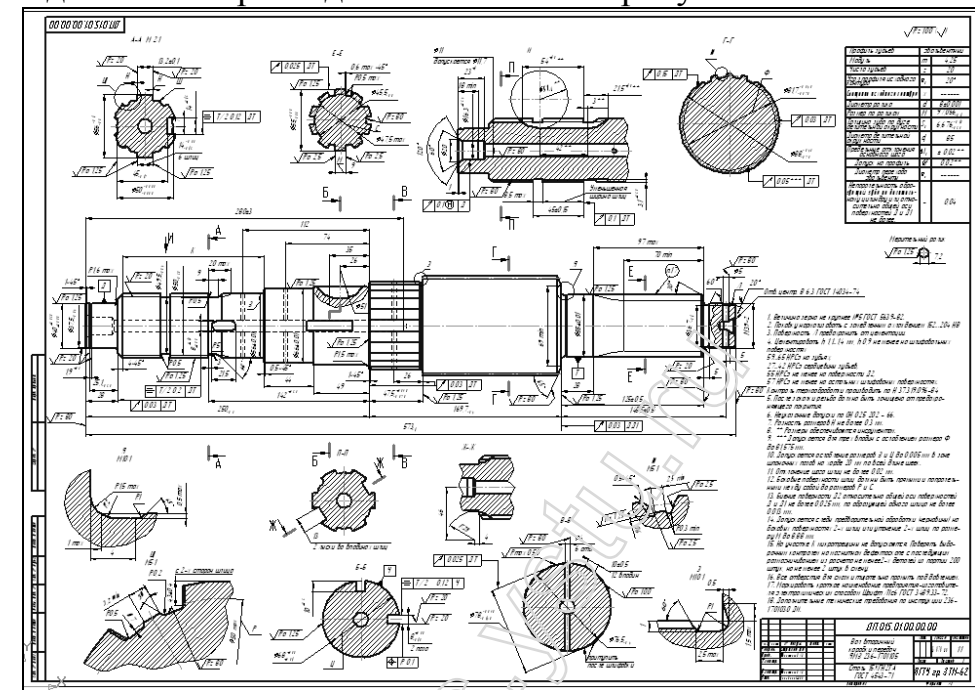

Исходные данные – чертеж детали показан на рисунке 8.1.

Рисунок 8.1 – Чертеж детали «Вал05.cdw»

Расчет производится при номощи программы KON7 [24].

Автоматизация расчета линейных технологических размерных цепей имеет своей целью ускорение расчетных работ по определению межпереходных размеров, припусков и допусков, которые определяются обычно расчетно-аналитическим методом.

Для расчёта межнереходных размеров и припусков в программе KON7 необходимо подготовить исходные данные.

1 Порядок подготовки исходных данных:

1.1. Сначала выполняется чертёж детали с указанием конструкторских размеров.

1.2. На чертёж наносятся снимаемые в процессе обработки припуски. На схеме припуски изображаются в сторону заготовки, начиная от припусков на чистовую обработку и заканчивая припусками на черновую обработку.

1.3. Промежуточные поверхности (включая поверхности заготовки), возникающие в процессе обработки, последовательно нумеруются слева направо.

1.4 Наносятся размеры заготовки.

1.5. Наносятся размеры механообработки. При этом базовая поверхность обозначается точкой, а обрабатываемая стрелкой (рисунок 8.2).

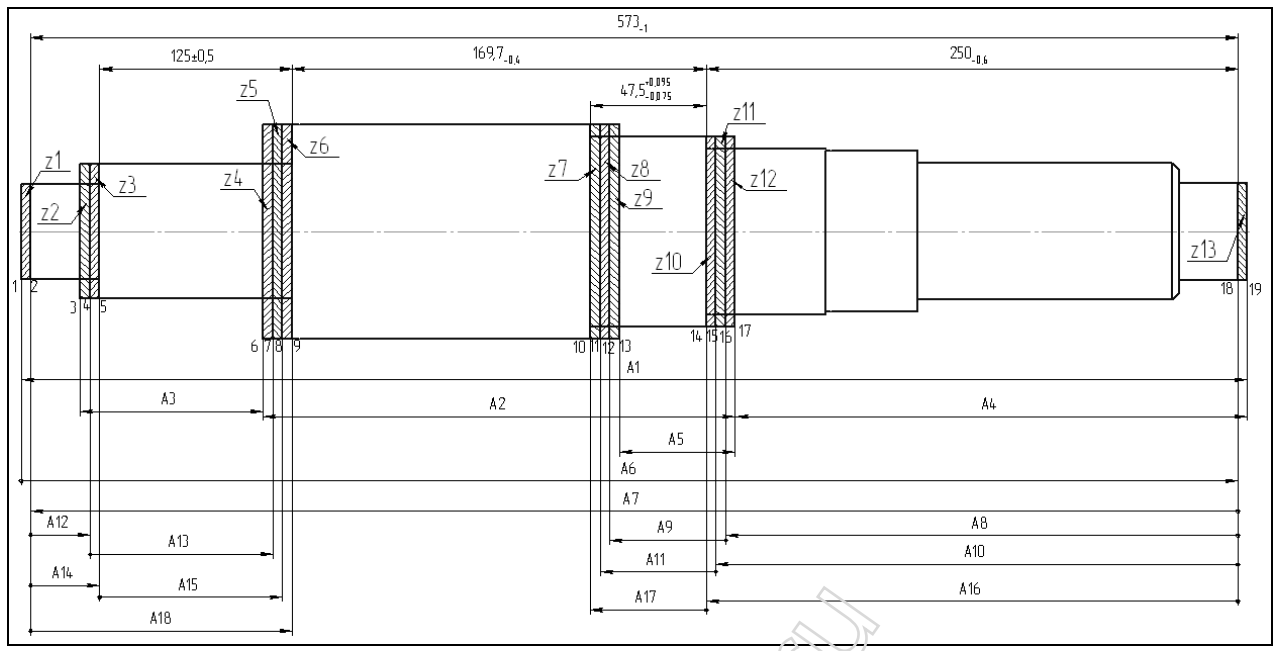

Рисунок 8.2 – Размерная схема «Размерная схема.frw» Граф размерных изменений изображен на рисунке 8.3.

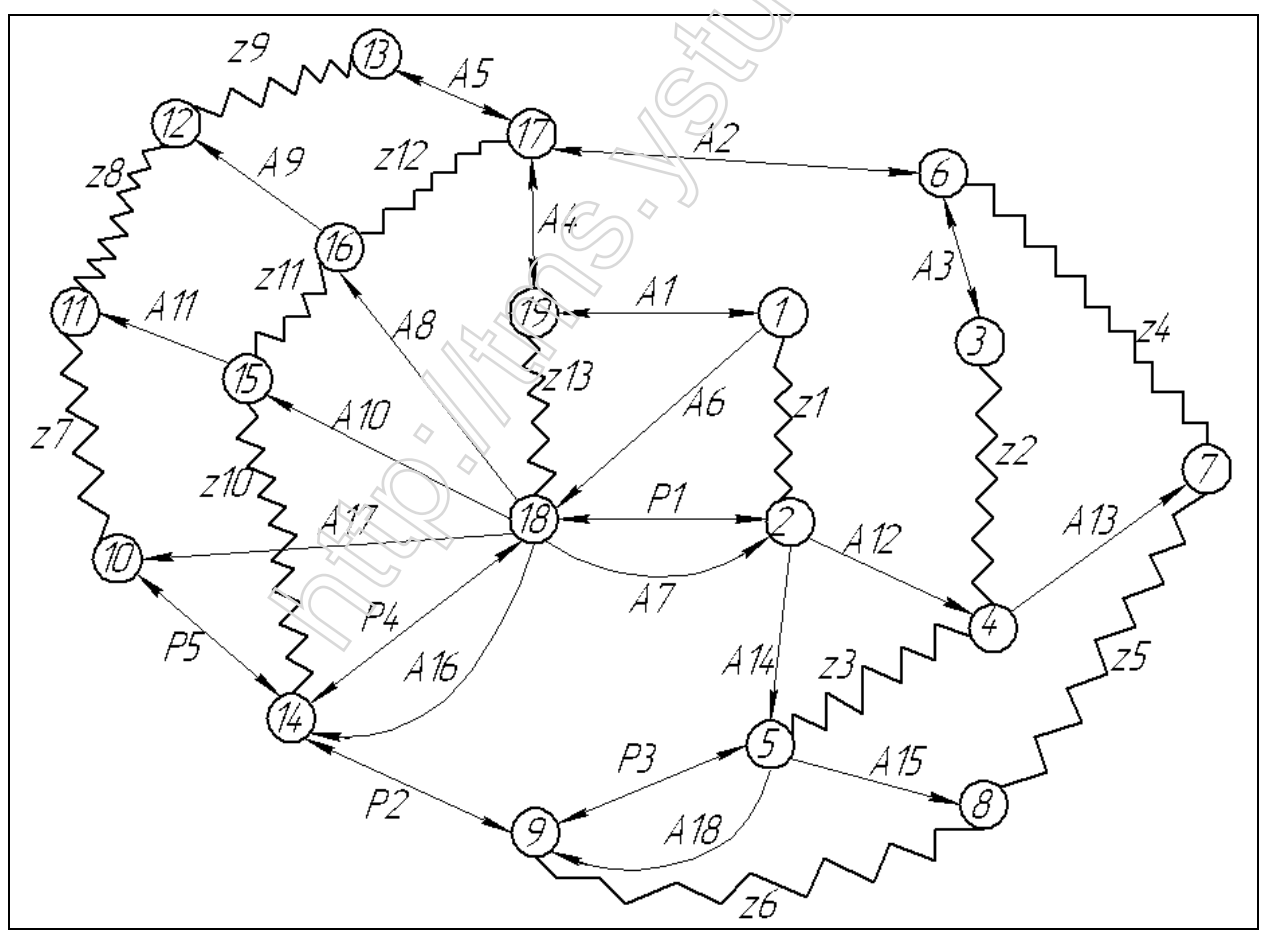

Рисунок 8.3 – Граф размерных изменений «Граф.frw»

2. Заполняю вкладку «Общие данные», с указанием в полях диалогового окна материал заготовки, метод ее получения, класс точности, форму детали и наибольший габаритный размер заготовки. Заполненная вкладка показана на рисунке 8.4.

| Исходные данные [C:\Documents and Settings\user\Рабочий стол\Стрижов\КОН 🔳 🗖 🔀 |                                                               |  |  |  |  |  |  |
|--------------------------------------------------------------------------------|---------------------------------------------------------------|--|--|--|--|--|--|
| Общие данные Конструкторские раз                                               | меры   Припуски   Размеры заготовки   Технологические размеры |  |  |  |  |  |  |
| Текст пользователя                                                             | Стрижов                                                       |  |  |  |  |  |  |
| Материал                                                                       | Сталь                                                         |  |  |  |  |  |  |
| Метод получения заготовки                                                      | Штамповка                                                     |  |  |  |  |  |  |
| Класс точности или способ резки                                                | Повышенный                                                    |  |  |  |  |  |  |
| Форма детали                                                                   | Цилиндрическая                                                |  |  |  |  |  |  |
| Наибольший габаритный размер, мм                                               | 573.000                                                       |  |  |  |  |  |  |
|                                                                                |                                                               |  |  |  |  |  |  |
|                                                                                | KON                                                           |  |  |  |  |  |  |
|                                                                                | Расчёт Отмена                                                 |  |  |  |  |  |  |

Рисунок 8.4 – Общие данные

3. Во вкладке «Конструкторские размеры» ввожу их значения. Для ввода размера нажимаем правую кнопку мыши в поле вкладки и выбираем пункт «Добавить». Указываем левую и правую границы размера, минимальное и максимальное значение конструкторских размеров с размерной схемы. Результат показан на рисунке 8.5.

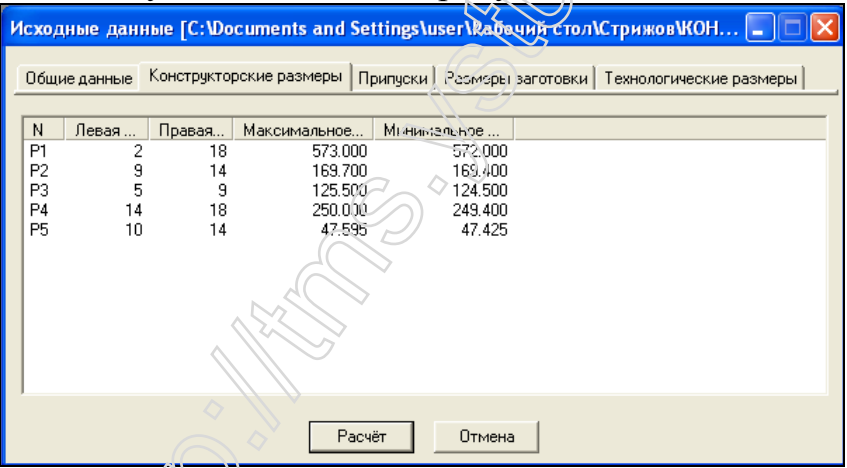

Рисунок 8.5 – Конструкторские размеры

Для корректировки введённых значений щёлкаем левой кнопкой на поле P1, а затем нажимаем правую кнопку мыши, и из контекстного меню выбираем пункт «Изменить». Открывается окно, показанное на рисунке 8.6.

| Конструкторские | е размеры 🛛 🚺 |
|-----------------|---------------|
| N               | P1            |
| Границы         |               |
| Левая           | 2             |
| Правая          | 18            |
| Предельные знач | нения, мм     |
| Max             | 573.000       |
| Min             | 572.000       |
| Принять         | Отмена        |

Рисунок 8.6 – Ввод границ и предельных размеров

4. Во вкладке «Припуски» для ввода каждого припуска нажимаем правую кнопку мыши с указанием границ припусков с размерной схемы (рисунки 8.7).

| 4сход             | ные данн       | ые [С:\Do      | cuments and S | ettings\ı | ıser\Pабочий с | тол\Стрижов\К   | он 💶 🗖        | > |
|-------------------|----------------|----------------|---------------|-----------|----------------|-----------------|---------------|---|
| Общи              | ие данные      | Конструктор    | оские размеры | Трипуски  | Размеры загото | вки Технологиче | еские размеры |   |
| N                 | Новая          | Старая         | Минимальное   |           |                |                 |               | ^ |
| Z1<br>Z2<br>Z3    | 3              | ∠<br>4<br>5    |               |           |                |                 |               |   |
| Z4<br>Z5          | 6<br>7         | 7              |               |           |                |                 |               |   |
| 26<br>Z7<br>Z8    | 8<br>10<br>11  | 9<br>11<br>12  |               |           |                |                 |               |   |
| Z9<br>Z10         | 12<br>14       | 13<br>15       |               |           |                |                 |               |   |
| Z11<br>Z12<br>Z13 | 15<br>16<br>18 | 16<br>17<br>19 |               |           |                |                 |               | ~ |
|                   |                |                | Par           | uër       | Отмена         |                 |               |   |
|                   |                |                |               | .101      |                |                 |               |   |

Рисунок 8.7 – Припуски

5. В закладке «Размеры заготовки» нажимаем правую кнопку мыши для ввода каждого размера. Границы задаём номерами крайних поверхностей заготовки в одном координатном направлении, в соответствии с размерной схеме. Допуск на размер А1 относительно номинала принимаем по системе вала.

Размеры заготовки, габариты заготовки, величина допуска и отклонения задаются в окне, показанном на рисунке 8.8.

| 1 |               |                      |                    |                                           | $\bigcirc$ |                                                 |
|---|---------------|----------------------|--------------------|-------------------------------------------|------------|-------------------------------------------------|
|   | Исход         | ные данн             | ые [С:Юо           | Размеры заготовки                         | 、          | грижов\КОН 🔳 🔲 🗙                                |
|   | Общи          | ие данные   Н        | Конструкто         | N C                                       | A5         | ехнологические размеры                          |
|   | N<br>A1<br>A2 | Левая<br>1<br>6<br>2 | Правая<br>19<br>17 | Границы<br>Ловая<br>Правая                | 13<br>17   | ижнее Габариты<br>573.000<br>169.700<br>125.000 |
|   | A4<br>A5      | 17<br>13             | 19<br>77           | Допуск<br>По системе<br>Вериниче          | Вал 💌      | 250.000<br>47.500                               |
|   |               |                      |                    | Верхнее отклонение,<br>Нижнее отклонение, | 0.000      |                                                 |
|   |               | - SK                 | $\leq$             | Габариты поверхности,                     | 47.500     |                                                 |
|   |               |                      | >                  | Принять                                   | Отмена     |                                                 |

Рисунок 8.8 – Ввод размеров заготовки

6. В закладке «Технологические размеры» вводим их в последовательности обработки заготовки. Для ввода каждого размера нажимаем правую кнопку мыши. Расположение допуска относительно подлежащего расчету номинала размера указываем по системе вала (рисунок 8.9).

| V | Ісход      | ные да   | нные [С:\ | Documents and Se                     | ettings\   | user\Pa6     | іочий стол  | \Стрижов  | кон 🔳              |   |
|---|------------|----------|-----------|--------------------------------------|------------|--------------|-------------|-----------|--------------------|---|
|   | Общи       | е данные | Конструк  | торские размеры   Г                  | Ірипуски   | Размер       | ы заготовки | Технологи | ческие размер      | ы |
|   | N          | Баз      | Обработ   | Метод обработки                      | Сист       | Допуск       | Верхнее     | Нижнее    | Габариты           | ^ |
|   | A6<br>47   | 1<br>18  | 18<br>2   | Фрезерование о<br>Фрезерование о     | Вал<br>Вал | Стан<br>Поль | 0 100       | 0.050     | 573.000<br>573.000 |   |
|   | A8         | 18       | 16        | Точение черновое                     | Вал        | Стан         | 0.100       | 0.000     | 250.000            |   |
|   | A9<br>A10  | 18       | 12        | гочение черновое<br>Точение чистовое | Вал<br>Вал | стан<br>Стан |             |           | 47.500<br>250.000  |   |
|   | A11<br>A12 | 15<br>2  | 11<br>4   | Точение чистовое<br>Точение черновое | Вал<br>Вал | Стан<br>Стан |             |           | 47.500<br>28.000   |   |
|   | A13<br>A14 | 4        | 7         | Точение черновое<br>Точение чистовое | Вал<br>Вал | Стан<br>Поль | 0 170       | 0.050     | 125.000<br>28.000  |   |
|   | A15        | 5        | 8         | Точение чистовое                     | Вал        | Стан         | 0.170       | 0.050     | 125.000            |   |
|   | A10<br>A17 | 14       | 10        | Шлифование одн<br>Шлифование одн     | Вал        | Стан         | 0.170       | 0.050     | 47.500             |   |
|   | I A18      | 5        | 9         | Шлифование одн                       | Вал        | Стан         |             |           | 125.000            |   |
|   |            |          |           | Pac                                  | чёт        | Отме         | на          |           |                    |   |

Рисунок 8.9 – Технологические размеры

7. После ввода в программу КОN7 по размерной схеме всех исходных данных нажимаем кнопку «Расчет» для вывода результатов (таблица 8.1).

Таблица 8.1 – Результаты расчета технологических размерных цепей

| Pa                                                                                                    | спеч<br>Све<br>Мат<br>Спо<br>Кла<br>Габ                                                             | Ре<br>Ка<br>З<br>атка<br>дени<br>ериа<br>соб<br>.cc (<br>арит                                     | зультаты<br>федра ТМС<br>а к а з ч<br>введенны<br>и о загот<br>л<br>получения<br>степень)<br>гный разме                                                                                                    | расчета (<br>2 ЯГТУ, ()<br>и и к<br>их исходни<br>совке:<br><br>и<br>точности<br>сор                                                                                                    | техној<br>С) Кај<br>Стр<br>ых дан<br>С<br>Ц                                                                       | югич<br>іачев<br>оижов<br>іных<br>сталь<br>Ітамп<br><br>573.0                                        | ескі<br>0.1<br>(про<br>овка                                                                       | их размерных целей<br>H., 2000 **** KON7 ****<br>оверьте правильность ввода<br>а повыш.точности                                                                                                    | !)                                                                                                    | Табл                                                                                                    | ища 1                                                                                                    |                                                                                                    |
|----------------------------------------------------------------------------------------------------|----------------------------------------------------------------------------------------------------|---------------------------------------------------------------------------------------------------|----------------------------------------------------------------------------------------------------|----------------------------------------------------------------------------------------------------|----------------------------------------------------------------------------------------------------|----------------------------------------------------------------------------------------------------|---------------------------------------------------------------------------------------------------|----------------------------------------------------------------------------------------------------|----------------------------------------------------------------------------------------------------|----------------------------------------------------------------------------------------------------|----------------------------------------------------------------------------------------------------|----------------------------------------------------------------------------------------------------|
| P-                                                                                                    | З<br>черт                                                                                           | амык<br>.раз                                                                                      | ающие зве<br>вмер. Z-пр                                                                                                    | енья<br>рипуск                                                                                                    |                                                                                                    | X                                                                                                    | 5                                                                                                 | Составляющие звенья                                                                                                    |                                                                                                    | Габа<br> риты                                                                                                    | Отклої<br>допусі                                                                                                    | нения<br>ка                                                                                                    |
| зве- <br>но                                                                                                    | Гра<br>ниц                                                                                          | <br>,ы                                                                                            | Предел.з<br>                                                                                                    | значения<br>min                                                                                                    | Зве-<br>  Но                                                                                                    | Гра<br>ниц<br>0                                                                                      | -<br>ы<br>>                                                                                       | Метод обработки                                                                                                    | Сист<br> допу<br> ска                                                                                                    | обра<br> бот.<br> пове<br> рхн.                                                                                                    | пользо<br>                                                                                                    | ователя<br><br> Нижнее                                                                                                    |
| P1       P1         P2       P2         P3       P4         P5       Z1         Z2       Z2         Z3       Z2         Z4       Z5         Z6       Z7         Z7       Z8         Z9       Z10         Z11       Z12         Z13       - | 2<br>9<br>5<br>14<br>10<br>1<br>3<br>4<br>6<br>7<br>8<br>10<br>11<br>12<br>14<br>15<br>16<br>18<br> | 18<br>14<br>9<br>18<br>14<br>2<br>4<br>5<br>7<br>8<br>9<br>11<br>12<br>13<br>15<br>16<br>17<br>19 | 573.000<br>169.700<br>125.500<br>250.000<br>47.595<br>0.000<br>0.000<br>0 | 572.000<br>159.400<br>124.500<br>249.400<br>47.425<br>0.000<br>0.000<br>0 | A1<br>A2<br>A3<br>A4<br>A5<br>A6<br>A7<br>A8<br>A9<br>A10<br>A11<br>A12<br>A13<br>A14<br>A15<br>A16<br>A17<br>A18 | 1<br>6<br>3<br>17<br>13<br>1<br>8<br>18<br>18<br>16<br>18<br>15<br>2<br>4<br>2<br>5<br>18<br>14<br>5 | 19<br>17<br>6<br>19<br>17<br>18<br>2<br>16<br>12<br>15<br>11<br>4<br>7<br>5<br>8<br>14<br>10<br>9 | Штамповка повыш. точности<br>Штамповка повыш. точности<br>Штамповка повыш. точности<br>Штамповка повыш. точности<br>Штамповка повыш. точности<br>Штамповка повыш. точности<br>Фрез-ние однократное<br>Фрез-ние однократное<br>Точение черновое<br>Точение черновое<br>Точение чистовое<br>Точение чистовое<br>Точение черновое<br>Точение черновое<br>Точение чистовое<br>Точение чистовое<br>Точение чистовое<br>Шлифование однократное<br>Шлифование однократное | Baл<br>  Baл<br>  Baл<br>  Baл<br>  Baл<br>  Baл<br>  Baл<br>  Baл<br>  Baл<br>  Baл<br>  Baл<br>  Baл<br>  Baл<br>  Baл | 573<br>  170<br>  125<br>  250<br>  48<br>  573<br>  573<br>  250<br>  48<br>  250<br>  48<br>  28<br>  28<br>  125<br>  28<br>  125<br>  250<br>  48<br>  125 | 0.000<br>0.000<br>0.000<br>0.000<br>0.100<br>0.000<br>0.000<br>0.000<br>0.000<br>0.000<br>0.000<br>0.170<br>0.000<br>0.170<br>0.000<br>0.170<br>0.000<br>0.170<br>0.000<br>0.170<br>0.000<br>0.170<br>0.000<br>0.170<br>0.000<br>0.170<br>0.000<br>0.170<br>0.000<br>0.170<br>0.000<br>0.000 | 0.000<br>  0.000<br>  0.000<br>  0.000<br>  0.050<br>  0.000<br>  0.000<br>  0.000<br>  0.000<br>  0.000<br>  0.050<br>  0.050<br>  0.000<br>  0.050<br>  0.000 |
| Блон<br>Резул                                                                                                    | : 3<br>њтат                                                                                         | ы ра                                                                                              | ісчета - у                                                                                                    | иравнения                                                                                                    | разме                                                                                                    | ерных                                                                                                | цеі                                                                                               | лей                                                                                                    |                                                                                                    | Табл                                                                                                    | тица 2                                                                                                    |                                                                                                    |

| Номер<br>решения | Неизв. <br>звено | Уравнения в символьной форме |
|------------------|------------------|------------------------------|
| 1                |                  | D1-+27                       |

1 | A7 | P1=+A7

| 2                  | A18              | P3=+A18                           |                       |                        |  |
|--------------------|------------------|-----------------------------------|-----------------------|------------------------|--|
| 3                  | A16              | P4=+A16                           |                       |                        |  |
| 4                  | A17              | P5=+A17                           |                       |                        |  |
| 5                  | A14              | P2=-A14-A16-A18+A7                |                       |                        |  |
| 6                  | A6               | Z1=-A7+A6                         |                       |                        |  |
| 7                  | A15              | Z6=-A15+A18                       |                       |                        |  |
| 8                  | ALO              | 210 = -A10 + A16                  |                       |                        |  |
| 10                 | AL2              | 23 = -A12 + A14                   |                       |                        |  |
| 10                 |                  | Z = AIU - AII + AI0 + AI /        |                       |                        |  |
| 12                 |                  | 211 = -A6 + A10<br>713 = -A6 + A1 |                       |                        |  |
| 13                 | A13              | 75 = -A12 - A13 + A14 + A15       |                       |                        |  |
| 14                 | A9               | Z8=-A8-A9+A10+A11                 |                       |                        |  |
| 15                 | A4               | Z12=-A4-A6+A1+A8                  |                       |                        |  |
| 16                 | A2               | Z4=-A1-A7+A2+A4+A6+A12+A13        |                       |                        |  |
| 17                 | A5               | Z9=-A4-A5-A6+A1+A8+A9             |                       |                        |  |
| 18                 | A3               | Z2=-A1-A7+A2+A3+A4+A6+A12         |                       |                        |  |
|                    |                  |                                   |                       |                        |  |
| БЛОК 4<br>** Инфол | Manne            |                                   | A THE BOARD PARTY     |                        |  |
| Program            | KON7 O           | н Капачев-2000                    | размеров при рег      | пении разм. ценеи      |  |
| Решается           | а разм. ц        | епь 1 типа "Р" с неизв. звен      | ном А7, код ме        | етода получения= 83    |  |
|                    | сост             | ав цепи:                          |                       |                        |  |
|                    | увелич.          | звено А7 :                        | max= 0.000            | min= 0.000             |  |
|                    | замык. з         | вено - констр. размер Pl :        | max= 573.000          | min= 572.000           |  |
|                    | результа         | ты расчёта звена А7 :             | max= 573.000          | min= 572.000           |  |
|                    | следоват         | ельно, расч. допуск= 1.000        | о<br>С                | $\bigcirc$             |  |
|                    | технолог         | . допуск заданного метода полу    | учения звена, пр      | редлагаемый            |  |
|                    | системои         | = 0.900 : верхн. откл.= 0.900     | нижн. откл.= (        | 1.000                  |  |
|                    | Texholiol        | ич. допуск, заданный пользова:    | 0 050                 |                        |  |
|                    | принимае         | м расчётный размер звена А7       | C VYPTOM TRXHOI       | юг. допуска:           |  |
|                    | номинал=         | 573.000                           | max= 573.000          | min= 572.950           |  |
| Решается           | а разм. ц        | епь 2 типа "Р" с неизв. звен      | ном А18, код ме       | етода получения=113    |  |
|                    | сост             | ав цепи:                          | ()                    |                        |  |
|                    | увелич.          | звено А18 :                       | max= 0.000            | min= 0.000             |  |
|                    | замык. з         | вено - констр. размер РЗ : 4      | max= 125.500          | min= 124.500           |  |
|                    | результа         | ты расчета звена А18 :            | max= 125.500          | min= 124.500           |  |
|                    | технолог         | попуск заланного метода долу      | Ления звена п         | реппараемый            |  |
|                    | системой         | = 0.040 : верхн. откл.= 0.040     | нижн. откл.= (        | 0.000                  |  |
|                    | принимае         | м расчётный размер звена А18      | с учётом техној       | юг. допуска:           |  |
|                    | номинал=         | 125.500                           | max= 125.500          | min= 125.460           |  |
| Решается           | н разм. ц        | епь 3 типа "Р" с неизв. звен      | ном А16 , код ме      | етода получения=113    |  |
|                    | сост             | ав цепи:                          |                       |                        |  |
|                    | увелич.          | звено А16 :                       | max= 0.000            | min= 0.000             |  |
|                    | замык. з         | вено – констр. размер Р4 :        | max = 250.000         | min= 249.400           |  |
|                    | спеловал         | entro pacy nonvers 0 600          | 1 III.a.x = 250.000   | 1111-249.400           |  |
|                    | технолог         | . лопуск заланного метола полу    | ,<br>ичения звена, по | еллагаемый             |  |
|                    | системой         | = 0.047 : верхн. откл.= 0.047     | нижн. откл.= (        | 0.000                  |  |
|                    | технолог         | ич. допуск, заданный пользова:    | гелем= 0.120          |                        |  |
|                    | верх. от         | кл.= 0.170 нижн. откл.=           | 0.050                 |                        |  |
|                    | принимае         | м расчётный размер звена A16      | с учётом техној       | юг. допуска:           |  |
| -                  | номинал=         | 250.000                           | max= 250.000          | min= 249.880           |  |
| Решается           | тразм. ц         | епь 4 типа "Р" с неизв. звен      | ном А1/, код ме       | етода получения=113    |  |
|                    | VВелич.          | звено А17 :                       | max= 0.000            | min= 0.000             |  |
|                    | замык. з         | вено - констр. размер Р5 :        | max= 47.595           | min= 47.425            |  |
|                    | результа         | ты расчёта звена А17 :            | max= 47.595           | min= 47.425            |  |
|                    | следоват         | ельно, расч. допуск= 0.170        | D                     |                        |  |
|                    | технолог         | . допуск заданного метода полу    | учения звена, пр      | редлагаемый            |  |
|                    | системой         | = 0.025 : верхн. откл.= 0.025     | нижн. откл.= (        | 0.000                  |  |
|                    | принимае         | м расчётный размер звена A17      | с учётом техној       | юг. допуска:           |  |
| Peillaemo          | HOMMHAJI-        | ATL 5 THE "D" C HENSE SEE         | 10M Δ14 ΚΟΠ MG        | 1111 - 47.570          |  |
| I CHILLEIC,        | гразм. ц<br>сост | ав цепи:                          | том ны , код ме       | , ioga nosiy tenna / i |  |
|                    | уменьш.          | звено А14 :                       | max= 0.000            | min= 0.000             |  |
|                    | уменьш.          | звено А16 :                       | max= 250.000          | min= 249.880           |  |
|                    | уменьш.          | звено А18 :                       | max= 125.500          | min= 125.460           |  |
|                    | увелич.          | звено А7 :                        | max= 573.000          | min= 572.950           |  |
|                    | замык. з         | вено – констр. размер Р2 :        | max= 169.700          | min= 169.400           |  |
|                    | результа         | ты расчета звена А14 :            | max= 28.050           | min= 27.960            |  |
|                    | технолог         | попуск заланново мелона пол       | ,<br>Anonna spors     | оеппатаемый            |  |
|                    | системой         | = 0.084 : верхн. откл. = 0.084    | нижн. откп = (        | 0.000                  |  |
|                    | технолог         | ич. допуск, заданный пользова     | гелем= 0.120          |                        |  |
|                    | верх. от         | кл.= 0.170 нижн. откл.=           | 0.050                 |                        |  |
| Расчётный          | допуск з         | вена A14 отрицательный или ми     | ного меньше техн      | юлогического.          |  |
| Необходима         | ая точнос        | ть замыкающего звена не обеси     | печивается            |                        |  |

Расчёт прерывается Номер решения последней цепи= 5. Справка: DT= 0.120, DR= 0.090 Внимание!!! С целью анализа возникшей ситуации расчёт повторяется заново, при этом снимается ограничение по допуску: на искомое звено A14 назначается жесткий расчётный допуск, значительно меньший, чем технологический \_\_\_\_\_ \_\_\_\_\_ Блок 4 \*\* Информация о ходе расчёта технологических размеров при решении разм. цепей \*\* Program KON7 О.Н.Калачев-2000 Решается разм. цепь 1 типа "Р" с неизв. звеном А7 , код метода получения= 83 состав цепи: увелич. звено А7 : max= 0.000 min= 0.000 замык. звено - констр. размер P1 : max= 573.000 min= 572.000 результаты расчёта звена A7 : max= 573.000 min= 572.000 результаты расчёта звена А7 : следовательно, расч. допуск= 1.000 технолог. допуск заданного метода получения звена, предлагаемый системой= 0.900 : верхн. откл.= 0.900 нижн. откл.= 0.000 технологич. допуск, заданный пользователем= 0.050 верх. откл.= 0.100 нижн. откл.= 0.050 принимаем расчётный размер звена А7 с учётом технолог. допуска: номинал= 573.000 max= 573.000 min= 572.950 Решается разм. цепь 2 типа "Р" с неизв. звеном A18 , код метода получения=113 состав цепи: max= 0.000 увелич. звено А18 : min= 0.000 замык. звено - констр. размер РЗ : max= 125.500 min= 124.500 результаты расчёта звена A18 : max= 125.500 min= 124.500 следовательно, расч. допуск= 1.000 технолог. допуск заданного метода получения звена, предлагаемый системой= 0.040 : верхн. откл.= 0.040 нижн. откл.= 0.000 принимаем расчётный размер звена А18 с учётом технолог. допуска: max= 125.500 min= 125.460 номинал= 125.500 Решается разм. цепь 3 типа "Р" с неизв. звеном A16, код метода получения=113 состав цепи: 0.000 увелич. звено А16 : max= min= 0.000 замык. звено – констр. размер Р4 : max= 250.000 min= 249.400 результаты расчёта звена А16 : max= 250.000 min= 249.400 результаты расчёта звена A16 : следовательно, расч. допуск= 0.600 технолог. допуск заданного метода получения звена, предлагаемый системой= 0.047 : верхн. откл.= 0.047 нижн. откл.= 0.000 технологич. допуск, заданный пользователем= 0.120 верх. откл.= 0.170 нижн. откл.= 0.050 принимаем расчётный размер звена A16 с учётом технолог. допуска: номинал= 250.000 max= 250.000 min= 249.880 Решается разм. цепь 4 типа "Р" с неизв. звеном А17, код метода получения=113 состав цепи: увелич. звено А17: увелич. звено А17 : замык. звено - констр. размер Р5 : результаты расчёта звена А17 : следовательно, расч. допустя 0.170 max= 0.000 min= 0.000 max= 47.595 min= 47.425 max= 47.595 min= 47.425 технолог. допуск заданного метода получения звена, предлагаемый системой= 0.025 : верхн) откл.= 0.025 нижн. откл.= 0.000 принимаем расчётный размер звена A17 с учётом технолог. допуска: max= 47.595 min= 47.570 номинал= 47.595 Решается разм. цепь 5 типа "Р" с неизв. звеном А14 , код метода получения= 74 состав цепи: уменьш. звено А14 : 0.000 min= 0.000 max= max= 250.000 max= 125.500 min= 249.880 уменьш. звено А16 : уменьш. звено А18 : min= 125,460 min= 572.950 увелич. звено А7 : max= 573.000 замык. звено - констр. размер Р2 : max= 169.700 min= 169.400 результаты расчёта звена A14 : следовательно, расч. допуск= 0.090 max= 28.050 min= 27.960 технолог. допуск заданного метода получения звена, предлагаемый системой= 0.084 : верхн. откл.= 0.084 нижн. откл.= 0.000 технологич. допуск, заданный пользователем= 0.120 верх. откл.= 0.170 нижн. откл.= 0.050 Внимание! Система назначает на звено A14 жесткий допуск, равный расчётному. Практически это означает, что при получении звена следует выдерживать техн. допуск на 1 квалитет жестче заданного. Справка: DT= 0.120, DR= 0.090 принимаем расчётный размер звена A14 с учётом технолог. допуска: max= 28.050 min= 27.960 номинал= 28.050 Решается разм. цепь 6 типа "Z" с неизв. звеном A6 , код метода получения= 83 припуск ZMIN, рассчитанный системой= 0.420 состав цепи: уменьш. звено А7 : увелич. звено А6 : max= 573.000 min= 572.950 max= 0.000 min= 0.000 технолог. допуск заданного метода получения звена, предлагаемый системой= 0.900 : верхн. откл.= 0.900 нижн. откл.= 0.000 расчётный размер звена Аб : номинал= 574.320 max= 574.320 min= 573.420

Решается разм. цепь 7 типа "Z" с неизв. звеном A15 , код метода получения= 74 припуск ZMIN, рассчитанный системой= 0.180 состав цепи: max= 0.000 min= 0.000 уменьш. звено А15 : max= 125.500 min= 125.460 увелич. звено А18 : технолог. допуск заданного метода получения звена, предлагаемый системой= 0.160 : верхн. откл.= 0.160 нижн. откл.= 0.000 расчётный размер звена А15 : номинал= 125.280 max= 125,280 min= 125,120 Решается разм. цепь 8 типа "Z" с неизв. звеном A10 , код метода получения= 74 припуск ZMIN, рассчитанный системой= 0.180 состав цепи: max= 0.000 min= 0.000 max= 250.000 min= 249.880 уменьш. звено А10 : увелич. звено А16 : технолог. допуск заданного метода получения звена, предлагаемый системой= 0.185 : верхн. откл.= 0.185 нижн. откл.= 0.000 расчётный размер звена А10 : номинал= 249.700 max= 249.700 min= 249.515 Решается разм. цепь 9 типа "Z" с неизв. звеном A12 , код метода получения= 72 припуск ZMIN, рассчитанный системой= 0.170 состав цепи: max= 0.000 min= 0.000 max= 28.050 min= 27.960 уменьш. звено А12 : увелич. звено А14 : технолог. допуск заданного метода получения звена, предлагаемый системой= 0.280 : верхн. откл.= 0.280 нижн. откл.= 0.000 расчётный размер звена A12 : max= 27.790 min= 27.510 номинал= 27.790 Решается разм. цепь 10 типа "Z" с неизв. звеном All , код метода получения= 74 припуск ZMIN, рассчитанный системой= 0.140 состав цепи: max=249.700min=249.515max=0.000min=0.000max=250.000min=249.880 уменьш. звено А10 : уменьш. звено А11 : увелич. звено А16 : увелич. звено А17 : max= 47.595 min= 47.570 технолог. допуск заданного метода получения звена, предлагаемый системой= 0.100 : верхн. откл.= 0.100 нижн. откл.= 0.000 поминал= 47.610 max= 47.610 min= 47.510 Решается разм. цепь 11 типа "Z" с неизв. звеном A8 , код метода получения= 72 припуск ZMIN, рассчитанный системой= 0.270 с о с т а в цепи: расчётный размер звена All : max= 0.000 min= ... max= 249.700 min= 249.515 уменьш. звено А8 : увелич. звено А10 : технолог. допуск заданного метода получения звена, предлагаемый системой= 0.600 : верхн. откл. = 0.600 нижн. откл. = 0.000 расчётный размер звена А8 номинал= 249.245 max= 249.245 min= 248.645 Решается разм. цепь 12 типа "Z" с неизв. звеном А1 , код метода получения= 22 припуск ZMIN, рассчитанный системой= 1.170 состав цепи 🗸 🛇 уменьш. звено Аб увелич. звено А1 max= 574.320 min= 573.420 max= 0.000 min= 0.000 технолог. допуск заданного метода получения звена, предлагаемый системой= 6.000 : верхн. откл.= 3.500 нижн. откл.=-2.500 расчётный размер звена A1 : номинал= 577.990 max= 581.490 min= 575.490 Решается разм. цепь 13 типа "Z" с неизв. звеном A13 , код метода получения= 72 припуск ZMIN, рассчитанный системой= 0.270 состав цепи: max= 27.790 уменьш. звено А12 : min= 27.510 уменьш. звено А13 : max= 0.000 min= 0.000 max= 28.050 увелич. звено А14 : min= 27.960 увелич. звено А15 : max= 125.280 min= 125.120 технолог. допуск заданного метода получения звена, предлагаемый системой= 0.530 : верхн. откл.= 0.530 нижн. откл.= 0.000 расчётный размер звена А13 : номинал= 125.020 max= 125.020 min= 124.490 Решается разм. цепь 14 типа "Z" с неизв. звеном А9 , код метода получения= 72 припуск ZMIN, рассчитанный системой= 0.230 состав цепи: max= 249.245 min= 248.645 уменьш. звено А8 : уменьш. звено А9 : max= 0.000 min= 0.000 max= 249.700 увелич. звено A10 : min= 249.515 max= 47.610 min= 47.510 увелич. звено А11 : технолог. допуск заданного метода получения звена, предлагаемый системой= 0.340 : верхн. откл.= 0.340 нижн. откл.= 0.000 расчётный размер звена А9 : max= 47.550 min= 47.210 номинал= 47.550 Решается разм. цепь 15 типа "Z" с неизв. звеном A4 , код метода получения= 22 припуск ZMIN, рассчитанный системой= 0.730

состав цепи: max= 0.000 min= 0.000
max= 574.320 min= 573.420 уменьш. звено А4 : уменьш. звено Аб max= 581.490 min= 575.490 увелич. звено А1 : max= 249.245 min= 248.645 увелич. звено A8 : технолог. допуск заданного метода получения звена, предлагаемый системой= 3.600 : верхн. откл.= 2.100 нижн. откл.=-1.500 расчётный размер звена А4 : номинал= 246.985 max= 249.085 min= 245.485 Решается разм. цепь 16 типа "Z" с неизв. звеном A2 , код метода получения= 22 припуск ZMIN, рассчитанный системой= 1.230 состав цепи: max= 581.490 min= 575.490 max= 573.000 min= 572 950 уменьш. звено А1 : уменьш. звено А7 : увелич. звено А2 : min= 0.000 max= 0.000 max= 249.085 min= 245.485 увелич. звено А4 : max= 574.320 min= 573.420 увелич. звено Аб : увелич. звено А12 : max= 27.790 min= 27.510 увелич. звено А13 : max= 125.020 min= 124.490 технолог. допуск заданного метода получения звена, предлагаемый системой= 3.600 : верхн. откл.= 2.100 нижн. откл.=-1.500 расчётный размер звена А2 : номинал= 186.315 max= 188.415 min= 184.815 Решается разм. цепь 17 типа "Z" с неизв. звеном A5 , код метода получения= 22 припуск ZMIN, рассчитанный системой= 1.530 состав цепи: max= 249.085 min= 245.485 vменьш. звено A4 : max= 0.000 min= 0.000
max= 574.320 min= 573.420 уменьш. звено А5 : уменьш. звено Аб увелич. звено А1 : max= 581.490 min= 575.490 max= 249.245 min= 248.645 max= 47.550 min= 47.210 увелич. звено А8 : увелич. звено А9 : технолог. допуск заданного метода получения звена, предлагаемый системой= 2.000 : верхн. откл.= 1.200 нижн. откл.=-0.800 расчётный размер звена А5 : max= 46.410 min= 44.410 номинал= 45.210 Решается разм. цепь 18 типа "Z" с неизв. зветом A3 , код метода получения= 22 припуск ZMIN, рассчитанный системой= 2.030 состав цепи: уменьш. звено А1 : уменьш. звено А7 : max= 581.490 min= 575.490 max= 573.000 min= 572.950 max= 188.415 min= 184.815 увелич. звено А2 : max= 0.000 min= 0.000 увелич. звено АЗ : max= 249.085 увелич. звено А4 : увелич. звено А6 : min= 245,485 min= 573.420 max= 574.320 увелич. звено А12 : max= 27.790 min= 27.510 технолог. допуск заданного метода получения звена, предлагаемый системой= 3.000 : верхн. откл.= 1.800 нижн. откл.=-1.200 расчётный размер звена АЗ 6 номинал= 126.490 max= 128.290 min= 125.290 Таблица 3 Результаты расчета технологических РЦ ЯГТУ, С Калачев О.Н., 2000 \*\* KON7 \*\* \_\_\_\_\_

Замыкающие звенья Составляющие звенья Р-черт.размер, Z-припуск | ----kon7-----\_\_\_\_\_ Ин- | Гра- | Предел.значения | Ин- | Гра- | лекс | ницы |------декс | ницы | лекс | Метод обработки звена | sвена | max | min |звена | звена | \_\_\_\_\_ \_\_\_\_\_ 2 18 573.000 572.000 А1 19 1 Штамповка повыш.точности 577.990 3.500 -2.500 P1 

 9
 14
 169.400
 A2
 17
 6
 Штамповка повыш.точности
 186.315
 2.100
 -1.500

 5
 9
 125.500
 124.500
 A3
 6
 3
 Штамповка повыш.точности
 186.315
 2.100
 -1.200

 14
 18
 250.000
 249.400
 A4
 17
 19
 Штамповка повыш.точности
 126.490
 1.800
 -1.200

 14
 18
 250.000
 249.400
 A4
 17
 19
 Штамповка повыш.точности
 246.985
 2.100
 -1.500

 10
 14
 47.595
 47.425
 A5
 13
 17
 Штамповка повыш.точности
 45.210
 1.200
 -0.800

 1
 2
 --- 0.420
 A6
 1
 18
 Фрез-ние однократное
 574.320
 0.000
 -0.900

 2
 4
 --- 0.420
 A6
 1
 18
 Фрез-ние однократное
 574.320
 0.000
 -0.900

 P2 P3 Р4 
 17
 19
 штамповка повыш.точности
 210.200
 2.11

 13
 17
 Штамповка повыш.точности
 45.210
 1.200
 -0.800

 1
 18
 Фрез-ние однократное
 574.320
 0.000
 -0.900

 2
 18
 Фрез-ние однократное
 573.000
 0.000
 -0.050

 18
 16
 Точение черновое
 249.245
 0.000
 -0.600

 16
 12
 Точение черновое
 47.550
 0.000
 -0.340
 Р5  $\mathbf{Z1}$ 3 4| 5| 2.030| A7 0.170| A8 Z2 \_\_\_\_ Z3 4 \_\_\_\_ 7 ---- | 1.230 A9 7.4 47.550 249.700 6 0.270 A10 | 0.180 A11 | 18 15 Точение чистовое 15 11 Точение чистовое z5 7 8 İ 0.000 -0.185 \_\_\_\_ , 8 9 47.610 0.000 -0.100 \_\_\_\_ 7.6 27.790 125.020 28.050 125.280 0.140 A12 | 0.230 A13 | 1.530 A14 | 0.000 -0.280 0.000 -0.530 Z7 | 10 11| \_\_\_\_ 2 4 Точение черновое 27.790 11 12 12 13 
 --- 0.230
 А13
 4
 7
 Точение черновое
 125.020
 0.000
 -0.530

 --- 1.530
 А14
 5
 2
 Точение чистовое
 28.050
 0.000
 -0.090

 --- 0.180
 А15
 5
 8
 Точение чистовое
 125.280
 0.000
 -0.160

 --- 0.270
 А16
 18
 14
 Шлифование однократное
 250.000
 0.000
 -0.120

 --- 0.730
 А17
 14
 10
 Шлифование однократное
 47.595
 0.000
 -0.025

 --- 1.170
 А18
 9
 5
 Шлифование однократное
 125.500
 0.000
 -0.040
 7 Точение черновое Z8 ----4 79 710 14 15 Z11 15 16 Z12 16 17 Z13 | 18 19| \_ \_ \_ \_ \_\_\_\_\_ \_\_\_\_\_ \_\_\_\_\_ \_\_\_\_ \_\_\_\_\_ \_\_\_\_\_ Конец заказа Стрижов \*\*\* KON7 \*\*\* 2000

Конец задания.....КОМ7 2000

В результате расчета получаем межоперационные размеры на несколько поверхностей. В дальнейшем эти значения используем на рисунке 8.45 в операционной карте.

#### 8.2 Расчет режимов резание с применением средств автоматизации

Расчеты проводятся в программе KONCUT [25].

Программа KONCUT предназначена для интерактивной подготовки исходной информации и расчета оптимальных по частоте вращения шпинделя режимов резания при точении, сверлении и фрезеровании. Выбор оптимальной частоты вращения выполняется на основе анализа целевых функций производительности, себестоимости обработки и стоимости инструмента.

После выбора метода обработки «КОN2 Точение», заполняем вкладку «Заказчик» и указываем свою фамилию и группу (рисунок 8.10).

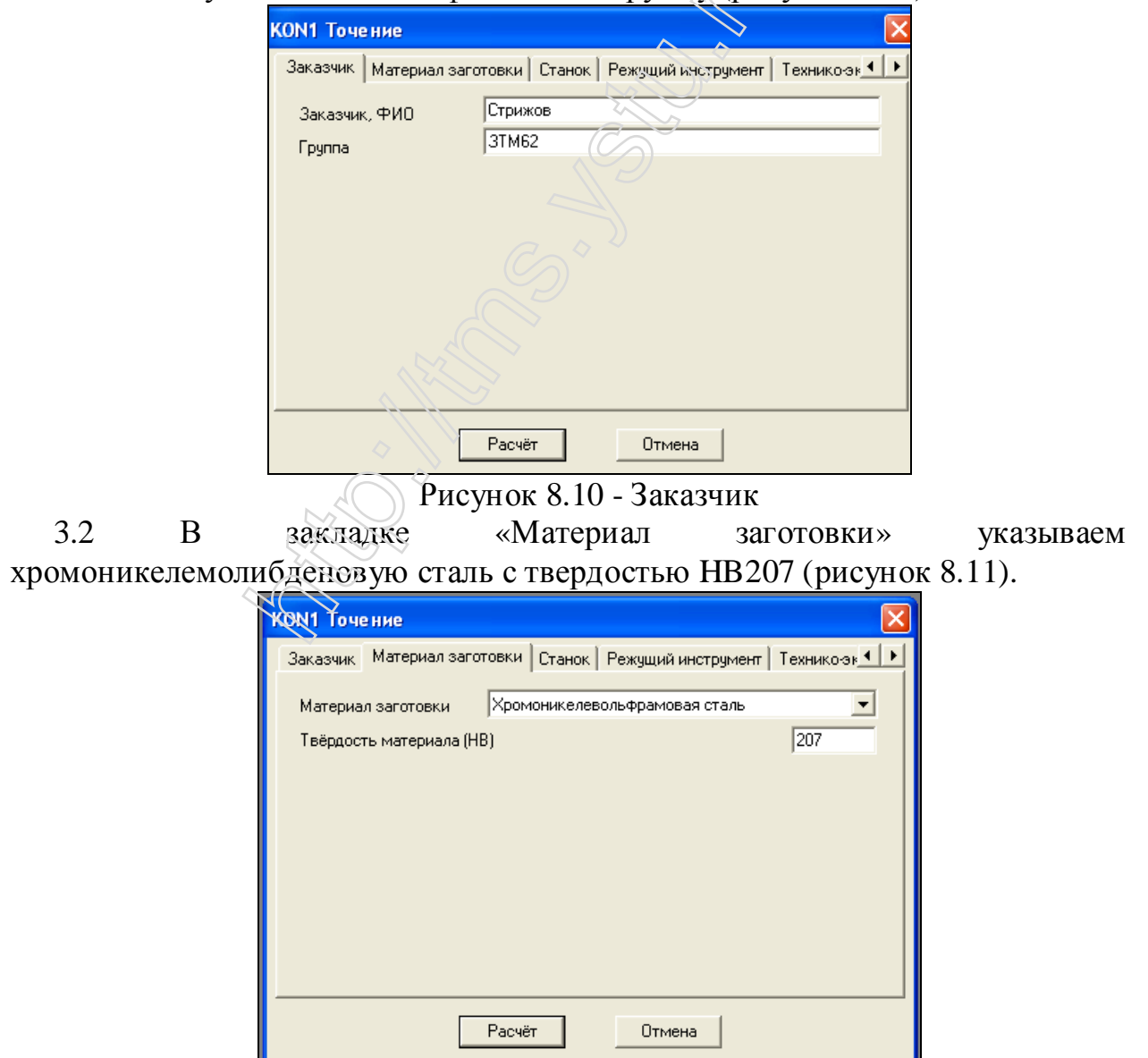

Рисунок 8.11 – Материал заготовки

3.3 Во вкладке «Станок» указываем основные характеристики станка: обрабатывающего центра MacTurn -250W (рисунок 8.12).

| КОN1 Точение                                                                                          |                              |  |  |  |  |  |  |  |
|----------------------------------------------------------------------------------------------------|------------------------------|--|--|--|--|--|--|--|
| Заказчик Материал заготовки Станок Режущий ин                                                         | струмент Технико-эк          |  |  |  |  |  |  |  |
| Название станка MacTum250-W                                                                           |                              |  |  |  |  |  |  |  |
| Минимальная частота вращения шпинделя (Nmin), об/<br>Максимальная частота вращения шпинделя (Nmax), о | ин 200.000<br>6/мин 5000.000 |  |  |  |  |  |  |  |
| Минимальная величина подачи (Smin), мм/об                                                             | 0.001                        |  |  |  |  |  |  |  |
| Максимальная величина подачи (Smax), мм/об                                                            | 30                           |  |  |  |  |  |  |  |
| число ступеней ряда частоты вращения (кл)<br>Число ступеней геометрического ряда подач (Ks)           | 30                           |  |  |  |  |  |  |  |
| Мощность электродвигателя станка (N), кВт                                                             | 20.0                         |  |  |  |  |  |  |  |
| Козффициент полезного действия (КПД) 0.85                                                             |                              |  |  |  |  |  |  |  |
|                                                                                                    |                              |  |  |  |  |  |  |  |
| Расчёт Отмена                                                                                         |                              |  |  |  |  |  |  |  |

Рисунок 8.12 – Станок

3.4 Во вкладке «Режущий инструмент» указываем характеристики режущего инструмента (рисунок 8.13).

| Заказчик   Материал заготовки                                    | и] Станок | Режущий инструмент      | Технико-эк | Þ |  |  |  |
|------------------------------------------------------------------|-----------|-------------------------|------------|---|--|--|--|
| Тип резца                                                        | Проходно  | й, подрезной, расточной | •          |   |  |  |  |
| Материал инструмента                                             | Твёрдый   | сплав Т15К6             | -          |   |  |  |  |
| Профиль фасокного резца                                          | Простой   |                         | -          |   |  |  |  |
| Подача инструмента в пределах ряда подач станка (S), мм/об 0.500 |           |                         |            |   |  |  |  |
| Угол в плане (Fi), град                                          |           |                         | 90         |   |  |  |  |
| Главный передний угол (Gamr                                      | na), град |                         | 30         |   |  |  |  |
| Радчус при вершине (r), мм                                       |           |                         | 0.400      |   |  |  |  |
|                                                                  |           |                         |            |   |  |  |  |

Рисунок 8.13 – Режущий инструмент

3.5 Во вкладке «Технико-экономические параметры» указываем время на отдых и время на обслуживание и вспомогательное время (рисунок 8.14).

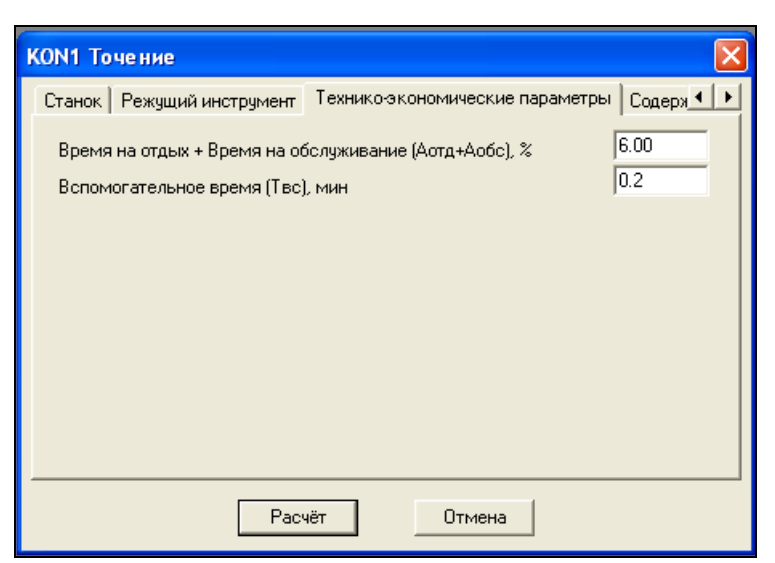

| <sup>2</sup> исунок 8.14 – 1ехнико-экономические параме |
|---------------------------------------------------------|
|---------------------------------------------------------|

3.6 Заполняю вкладку «Содержание операции» с указанием необходимых параметров (рисунок 8.15).

| KON1 Точение               |          |                         |        |  |  |  |  |  |
|----------------------------|----------|-------------------------|--------|--|--|--|--|--|
| Технико-экономические пара | метры    | Содержание операции     | 4 >    |  |  |  |  |  |
| Вид обработки              | Нару     | жное продольнос точение | •      |  |  |  |  |  |
| Характер обработки         | Черн     | овая                    | •      |  |  |  |  |  |
| Состояние поверхности      | Горяч    | ний прокат              | •      |  |  |  |  |  |
| Глубина резания (t), мм    |          |                         | 1.500  |  |  |  |  |  |
| Длина (ширина) резания (L  | рез, 8), | MM                      | 45.000 |  |  |  |  |  |
| Длина рабочего хода (Lpx), | мы       |                         | 47.000 |  |  |  |  |  |
| Диаметр обработки (D), мм  | 1        |                         | 70.000 |  |  |  |  |  |
| 🗹 Наличие СОЖ              |          |                         |        |  |  |  |  |  |
|                            |          |                         |        |  |  |  |  |  |
| P                          | асчёт    | Отмена                  |        |  |  |  |  |  |

Рисунок 8.15 – Содержание операции

3.7 Проверив правильность введенных параметров во всех вкладках, нажимаем кнопку «Расчёт». При некорректном заполнении какого-либо поля программа выводит сообщение об ошибке и показывает, какой параметр введён неверно.

3.8 Результат расчета выполненный с помощью программы KONCUT, представлены ниже. По результатам расчета оформляется график целевых функций (рисунок 8.16).

#### 8.doc Раздел из ДП Стрижева Н.П. 3ТМ-62 2009 <u>http://tms.ystu.ru</u> Каф. «Технология машиностроения» ЯГТУ Доц. Калачев О.Н. 13

| Название станка<br>Минимальная частота вращения шпинделя (Nmin), об/мин<br>Максимальная частота вращения шпинделя (Nmax), об/мин<br>Минимальная величина подачи (Smin), мм/об<br>Максимальная величина подачи (Smax), мм/об<br>Максимальная величина подачи (Smax), мм/об<br>Число ступеней ряда частоты вращения (Kn)<br>Число ступеней геометрического ряда подач (Ks)<br>Мощность электродвигателя станка (N), кВт<br>Коэффициент полезного действия (КПД) | MacTurn250-W<br>200.000<br>5000.000<br>0.001<br>1.000<br>30<br>20.0<br>0.85                                                |
|----------------------------------------------------------------------------------------------------|----------------------------------------------------------------------------------------------------|
| Тип резца<br>Материал инструмента<br>Профиль фасонного резца<br>Подача инструмента (S), мм/об<br>Длина рабочего хода (Lpx), мм<br>Угол в плане (Fi), град<br>Угол в плане (Fi), град<br>Главный передний угол (Gamma), град<br>Радиус при вершине (r), мм<br>Время на отдых + Время на обслуживание (Аотд+Аобс), %<br>Вспомогательное время (Твс), мин                                                                                                    | Проходной, подрезной, расточной<br>Твёрдый сплав T15K6<br>Простой<br>0.500<br>130.000<br>130<br>30<br>0.400<br>6.00<br>0.2 |
| Вид обработки<br>Характер обработки<br>Состояние обрабатываемой поверхности<br>Глубина резания (t), мм<br>Длина (ширина) резания (Lpes, B), мм<br>Диаметр обработки (D), мм<br>Наличие COЖ                                                                                                    | Наружное продольное точение<br>Черновая<br>Горячий прокат<br>2.700<br>126.000<br>70.000<br>Да                              |

Результаты расчёта по программе КОМСИТ (С) Калачёв О.Н., 2000

| Номер<br>  Ва-<br>  рианта<br>                                                                                                    | Частота<br>вращения<br>шпинделя,<br>об/мин                                       | Производи-<br>тельность<br>станка,<br>дет/час                                                                                                    | Себестоимость<br>обработки<br>детали,<br>коп                                                                                                    | Стоимость<br>расходов на<br>инструмент,<br>коп                                                                                                    | Машинное<br>время,<br>мин                                                                                                    |
|----------------------------------------------------------------------------------------------------|----------------------------------------------------------------------------------|----------------------------------------------------------------------------------------------------|----------------------------------------------------------------------------------------------------|----------------------------------------------------------------------------------------------------|----------------------------------------------------------------------------------------------------|
| <pre>     1     2     3     4     5     6     7     8     9     10     11     12     13     14     15     16     17     18     19     20     21     22     23     24     25     26     27     28     29 </pre> | $\begin{array}{c ccccccccccccccccccccccccccccccccccc$                            | $\begin{array}{c} 36.85\\ 40.51\\ 44.46\\ 48.69\\ 53.20\\ 57.99\\ 63.03\\ 68.27\\ 73.64\\ 79.04\\ 84.25\\ 88.92\\ 92.31\\ 92.70\\ 84.09\\ 57.47\\ 59.05\\ 60.54\\ 61.94\\ 63.25\\ 64.47\\ 65.60\\ 66.64\\ 67.60\\ 68.49\\ 69.30\\ 70.04\\ 70.72\\ 71.34\\ \end{array}$ | $\begin{array}{c} 2 \ 49 \\ 2.28 \\ 2.08 \\ 1.92 \\ 1.77 \\ 1.64 \\ 1.53 \\ 1.44 \\ 1.36 \\ 1.31 \\ 1.29 \\ 1.30 \\ 1.37 \\ 1.59 \\ 2.29 \\ 4.96 \\ 4.92 \\ 4.88 \\ 4.85 \\ 4.82 \\ 4.79 \\ 4.77 \\ 4.75 \\ 4.73 \\ 4.71 \\ 4.69 \\ 4.66 \\ 4.67 \\ 4.66 \\ 4.67 \\ 4.66 \\ 1.66 \\ 1.66 \\ $ | 0.05<br>0.06<br>0.07<br>0.08<br>0.09<br>0.10<br>0.12<br>0.14<br>0.17<br>0.22<br>0.29<br>0.40<br>0.62<br>1.22<br>3.39<br>3.39<br>3.40<br>3.40 | $\begin{array}{c} 1.33\\ 1.19\\ 1.06\\ 0.95\\ 0.85\\ 0.76\\ 0.68\\ 0.61\\ 0.55\\ 0.49\\ 0.44\\ 0.39\\ 0.35\\ 0.31\\ 0.28\\ 0.25\\ 0.22\\ 0.20\\ 0.18\\ 0.25\\ 0.22\\ 0.20\\ 0.18\\ 0.16\\ 0.14\\ 0.13\\ 0.12\\ 0.10\\ 0.09\\ 0.08\\ 0.07\\ 0.06\end{array}$ |
| 30 #<br>+<br>  Номер<br>  Ва-<br>  рианта                                                                                                    | 5000.000<br>+<br>  Штучное<br>  время,<br>  мин                                  | 71.90<br>+<br>  Стойкость<br>  инстру-<br>  мента,                                                                                                    | 4.65<br><br>Стойкость<br>инстру-<br>мента,                                                                                                    | 3.40<br>Скорость<br>резания,<br>м/мин                                                                                                    | 0.05<br>Мощность<br>резания,<br>кВт                                                                                                    |
| <br>+<br>  1<br>  2<br>  3<br>  4<br>  5<br>  6<br>  7<br>  8                                                                                                    | <br>  1.63<br>  1.48<br>  1.35<br>  1.23<br>  1.13<br>  1.03<br>  0.95<br>  0.88 | дет<br>242.22<br>220.51<br>199.19<br>178.37<br>158.16<br>138.67<br>119.99<br>102.22                                                                                                    | мин<br>311.819<br>254.040<br>205.371<br>164.587<br>130.609<br>102.480<br>79.358<br>60.505                                                                                                    | 59.66<br>66.66<br>74.49<br>83.23<br>93.00<br>103.92<br>116.12<br>129.75                                                                                                    | 1.42<br>1.56<br>1.71<br>1.88<br>2.07<br>2.27<br>2.50<br>2.74                                                                                                    |

8.doc Раздел из ДП Стрижева Н.П. 3ТМ-62 2009 <u>http://tms.vstu.ru</u> Каф. «Технология машиностроения» ЯГТУ Доц. Калачев О.Н. 14

| 9    | 0.81 | 85.46 | 45.272 | 144.98  | 3.02  |
|------|------|-------|--------|---------|-------|
| 10   | 0.76 | 69.80 | 33.092 | 162.00  | 3.31  |
| 11   | 0.71 | 55.32 | 23.472 | 181.02  | 3.64  |
| 12   | 0.67 | 42.09 | 15.982 | 202.27  | 4.00  |
| 13   | 0.65 | 30.15 | 10.245 | 226.02  | 4.40  |
| 14   | 0.65 | 19.49 | 5.926  | 252.55  | 4.83  |
| 15   | 0.71 | 9.81  | 2.670  | 282.20  | 5.31  |
| 16   | 1.04 | 3.54  | 0.861  | 315.32  | 5.84  |
| 17   | 1.02 | 3.54  | 0.771  | 352.34  | 6.41  |
| 18   | 0.99 | 3.54  | 0.690  | 393.70  | 7.05  |
| 19   | 0.97 | 3.54  | 0.617  | 439.92  | 7.75  |
| 20   | 0.95 | 3.54  | 0.552  | 491.56  | 8.51  |
| 21   | 0.93 | 3.53  | 0.494  | 549.26  | 9.36  |
| 22   | 0.91 | 3.53  | 0.442  | 613.74  | 10.28 |
| 23   | 0.90 | 3.53  | 0.396  | 685.79  | 11.30 |
| 24   | 0.89 | 3.53  | 0.354  | 766.29  | 12.42 |
| 25   | 0.88 | 3.53  | 0.317  | 856.25  | 13.64 |
| 26   | 0.87 | 3.53  | 0.284  | 956.76  | 14.99 |
| 27   | 0.86 | 3.53  | 0.254  | 1069.08 | 16.48 |
| 28   | 0.85 | 3.53  | 0.227  | 1194.58 | 18.11 |
| 29   | 0.84 | 3.53  | 0.203  | 1334.81 | 19.90 |
| 30 # | 0.83 | 3.53  | 0.182  | 1491.50 | 21.87 |
| +    | +    | +     | +      | +       | +     |

# Мощность резания превышает мощность станка

Также программа строит графики зависимости производительности станка, себестоимости обработки детали и стоимости расходов на инструмент от заданной частоты вращения шпинделя при заданной подаче.

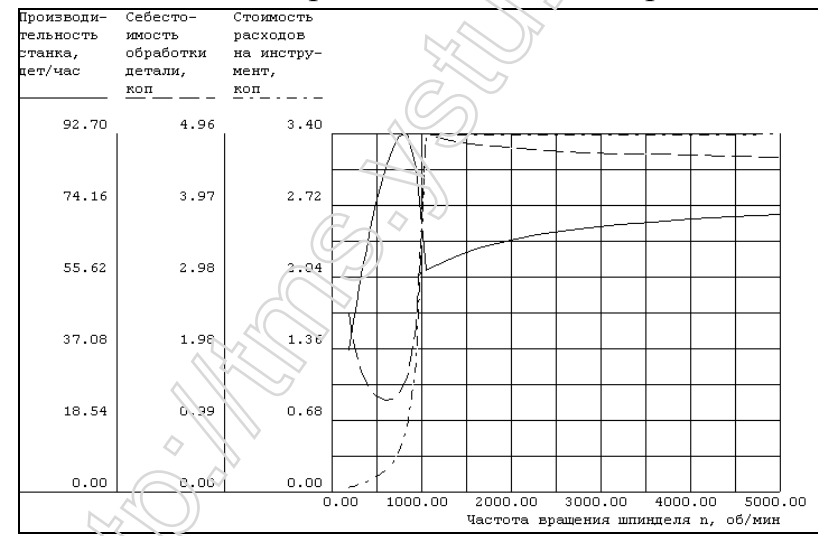

Рисунок 8.15 – Зависимости экономических показателей от частоты вращения шпинделя

Из зависимостей видно, что наибольшая производительность при минимальной себестоимости деталей достигается при частоте вращения n = 606,846 об/мин. Остальные параметры находятся в таблице результатов расчета: скорость резания V= 181,02 мм/мин; подача S = 0,5 мм/мин; глубина резания t = 2,7 мм; штучное время  $T_{\rm mr}$  = 0,71 мин; мощность резания N = 3,64 кВт. Режимы резания заносим в операционную карту на рисунке 8.45.

### 8.3 Проектирование управляющей программы токарной обработки для ЧПУ в системе Fikus

8.3 Создание тела вращения в САD/САМ Cimatron [25].

8.3.1 Подготовка к построению эскиза вала.

Запускаем программу Cimatron, выбираем меню Файл>Новый документ, выбираем в появившемся диалоговом окне «Деталь» и нажимаем кнопку ОК.

И сразу сохраняем файл Файл>Сохранть как>Как главный документ «Вал05.elt». Выбираем в пункте меню Окружение>Плоскости>Главные плоскости и отмечаем пользовательскую систему координат. Подтверждаем выбор плоскостей нажатием ОК. На экране появляются главные плоскости (рисунок 8.17).

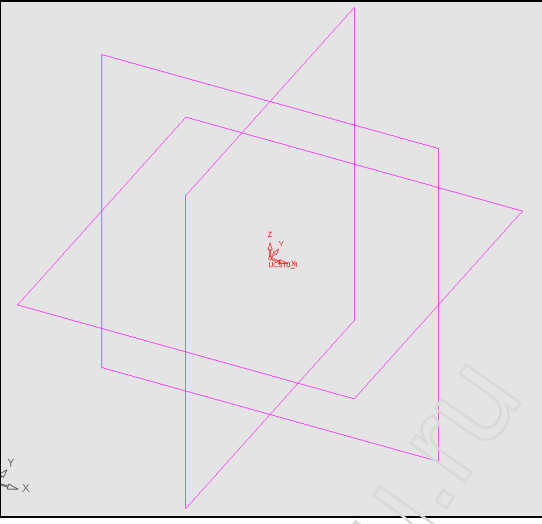

Рисунок 8.17 – Главные плоскости

8.1.2 Эскиз вала

На панели инструментов нажимаем кнопку *Эскизник, указываем курсором и нажатием ЛКМ плоскость XV* (в ней будет создан эскиз вала). Далее строим эскиз контура, используя команду Прямая. Выходим из Эскизника – кнопка .

8.1.3 Построение тела вращения.

8.1.3.1 Для построения оси вращения контура выбираем Окружение>Оси>Пересечение. Отмечаем поочередно курсором главные плоскости XY и ZY. Появляется линия пересечения плоскостей (рисунок 8.18).

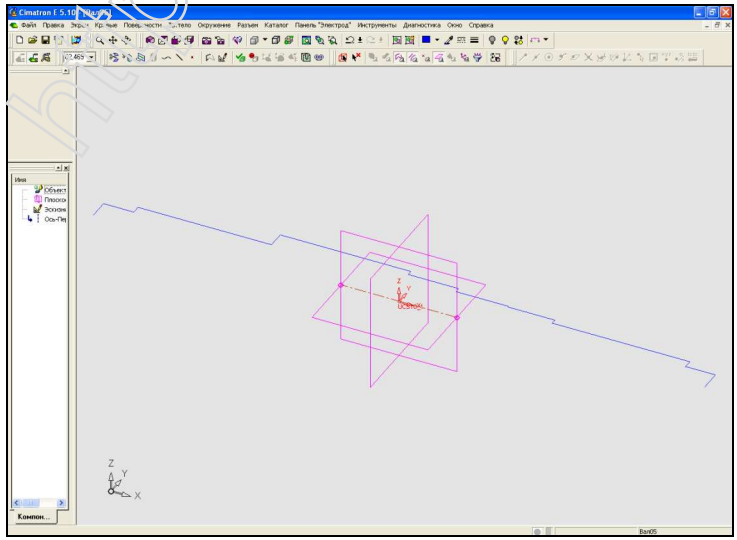

Рисунок 8.18 – Выбор оси вращения для созданного контура

8.1.3.2 В меню Поверхности>Вращение, указываем контур и щелкаем ЛКМ, затем указываем ось вращения и щелкаем ЛКМ. Для подтверждения

построения нажимаем ОК. Вращаем на  $360^{\circ}$ , получим 3D-модель (рисунок 8.19).

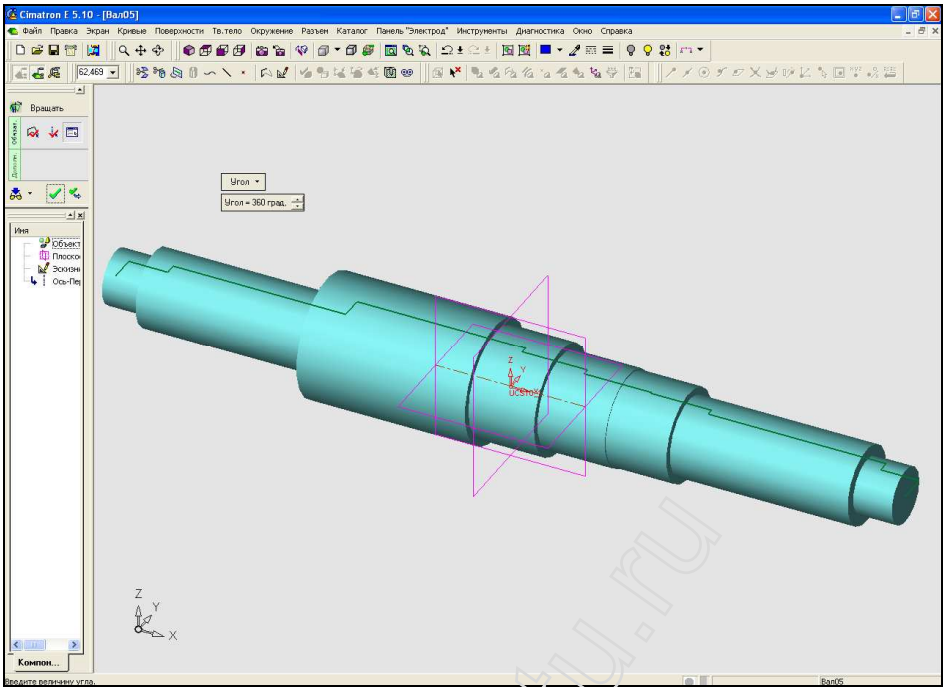

Рисунок 8.19 – 3D-модель вала «Вал05.elt»

8.2 Запуск Fikus

В дереве построений созданной 3D-модели открываем самую последнюю ветвь Sketcher. И щелкаем по ней ПКП. Выбираем пункт «Показать Эскиз/Контур». Подводим курсор к детали, появляется эскиз и его выделяем, он остается на экране. Действия Показаны на рисунке 8.20.

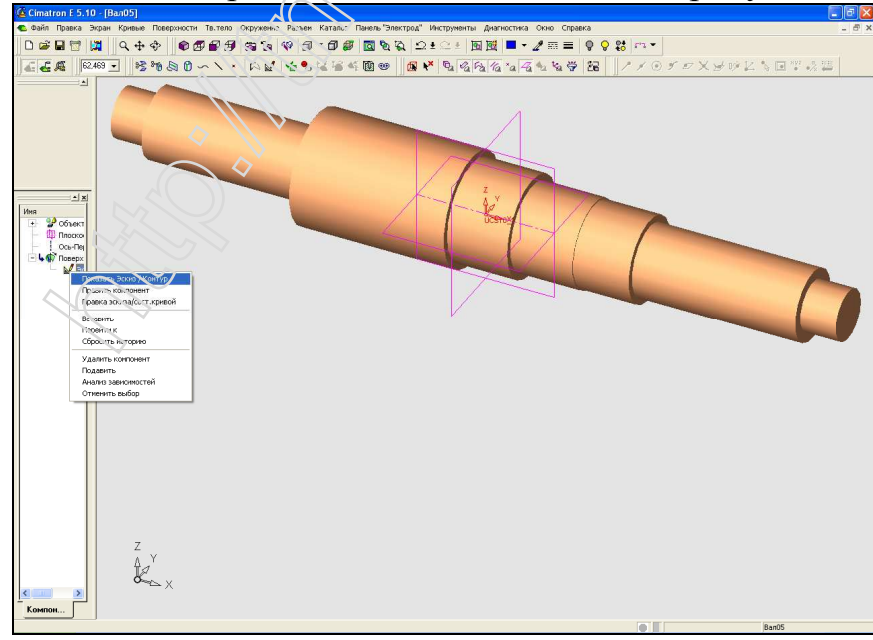

Рисунок 8.20 – Выделение контура детали для последующей передачи его в Fikus

Выбираем меню Файл>Токарная обработка. Снова выделяем контур детали и щелкаем СКМ по области чертежа. Появляется диалоговое окно, где

сохраняем наш контур с другим расширением - «Вал05.c2f». Одновременно запускается среда Fikus (рисунок 8.21).

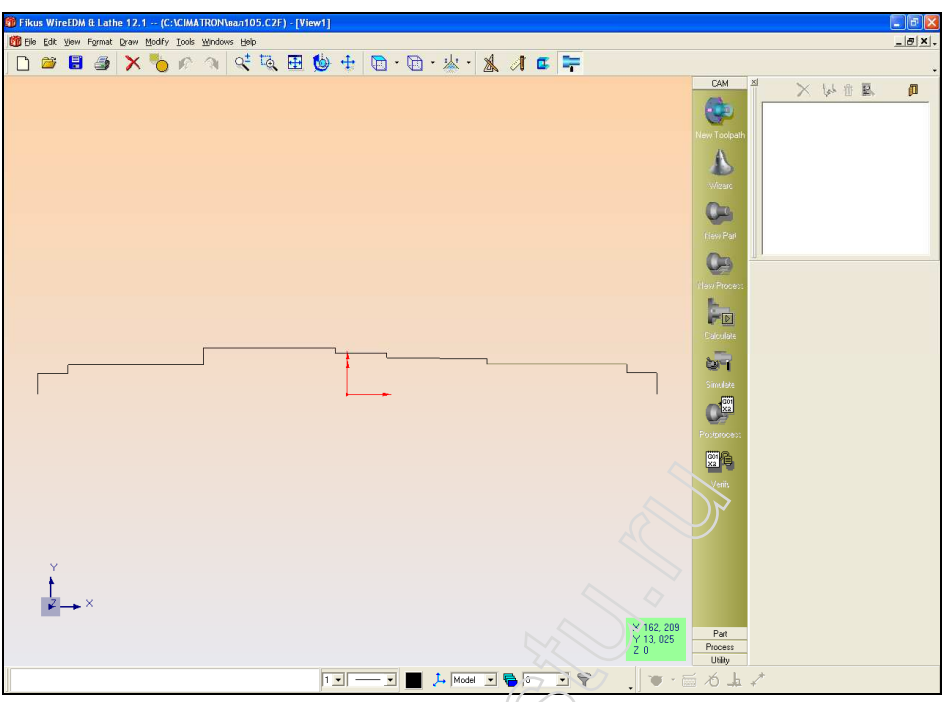

Рисунок 8.21 – Запуск среды Fikus

8.3 Работа в среде Fikus

8.3.1 Задание новой траектории

Во вкладке САМ выбираем кнопку «Новая траектория». Слева на экране появляется диалоговое окно где задаем название новой траектории (Переход 1) и выбираем главную плоскость (ХУ), снимем галку с Использовать мастер. Нажимаем кнопку ОК, она обозначается в Fikus зеленой галкой. В окне появится ветка – Переход 1 (рисунок 8.22).

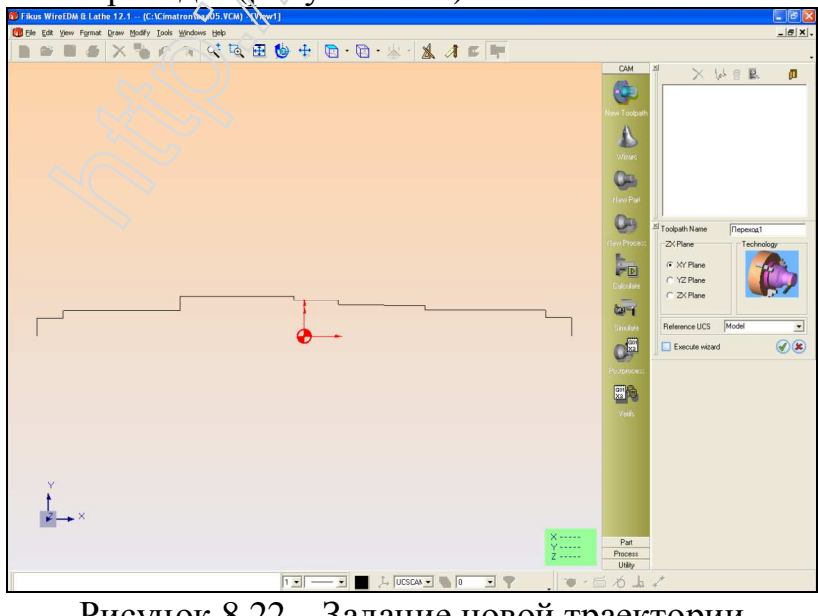

Рисунок 8.22 – Задание новой траектории

#### 8.3.2 Создание детали и заготовки

Нажимаем кнопку Новая деталь на панели САМ. В дереве появится новая ветка Geo2. Затем нажимаем кнопку «Укажите геометрию» на панели «Деталь». Появится окно «Задание детали» и одновременно выделяем рамкой контур детали. Появляется каркас вала. Далее закрываем диалоговое окно «Задание детали» и система предлагает заготовку с определенными параметрами. Так как параметры заготовки устраивают, нажимаем кнопку ОК и появляется каркас заготовки вокруг тела вращения. Действия показаны на рисунке 8.23.

При этом значок Geo2 в дереве создания станет объемным.

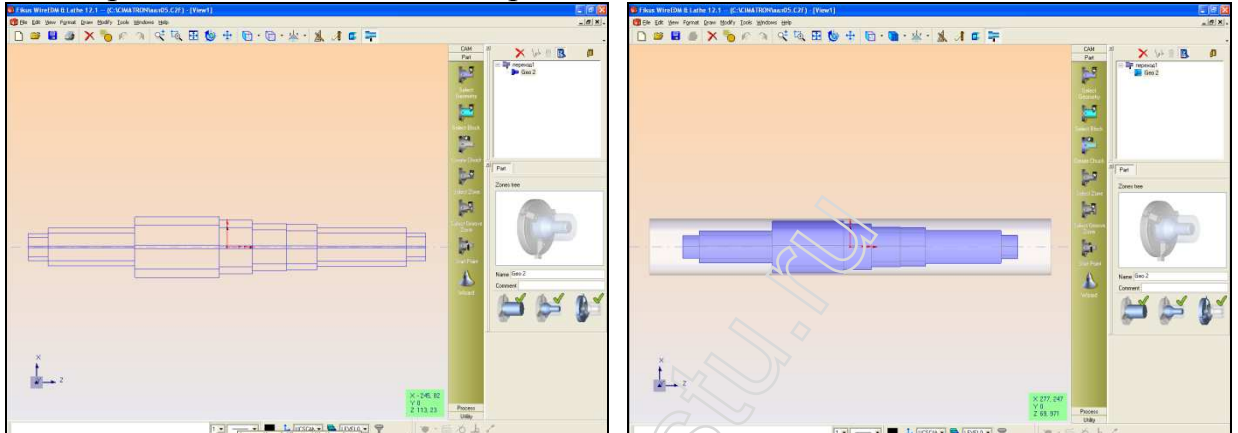

Рисунок 8.23 – Создание детали и заготовки

8.3.3 Закрепление заготовки в патроне.

Нажимаем кнопку «Задайте патрон» на панели «Деталь». Появляется на заготовке кулачки и еще кулачки вне заготовки (они обозначаются пунктирными линиями). Подволим кулачки к заготовке, где их необходимо разместить, и щелкаем ЛКМ. Они встают на заготовке, но еще не зажимают ее. Три раза нажимаем клавищу Enter. Теперь заготовка зажата в 3хкулачковом патроне (рисунок 8.24).

T.e. при закреплений заготовки в патроне мы выбираем пункт меню Create Chuck и проходим 3 шага: определяем положение кулачков патрона; определяем как расположены кулачки (слева, справа); определяем положений системы координат.

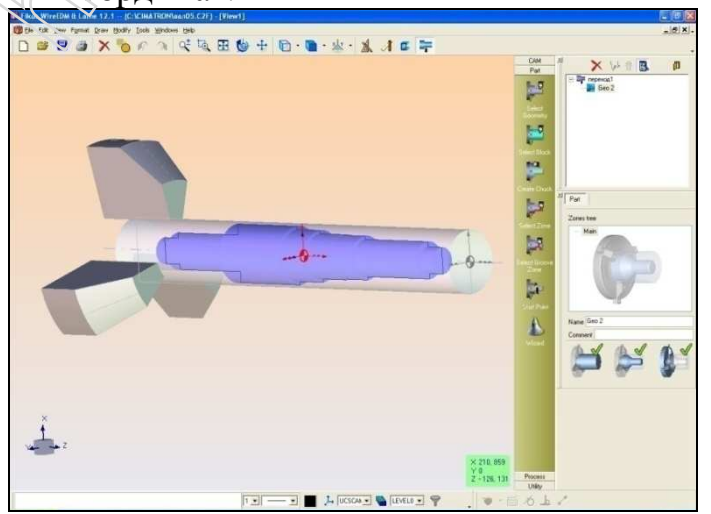

Рисунок 8.24 – Закрепление заготовки в патроне 8.3.4 Указание зоны обработки

Нажимаем кнопку «Укажите зону» на панели «Деталь». Появится диалоговое окно 2-Зона и не выходя из него указываем курсором начальную точку для обработки (она подсвечивается) и нажимаем ЛКМ. Далее ведем указателем мыши по контуру детали (контур подсвечивается красной пунктирной линией). Затем указываем конечную точку и также щелкаем по ней ЛКМ. Когда выполнили это действие нажимаем СКМ – это означает окончание шага. Видим что отмеченная зона отмечена красной сплошной линией (рисунок 8.25). Закрываем диалоговое окно.

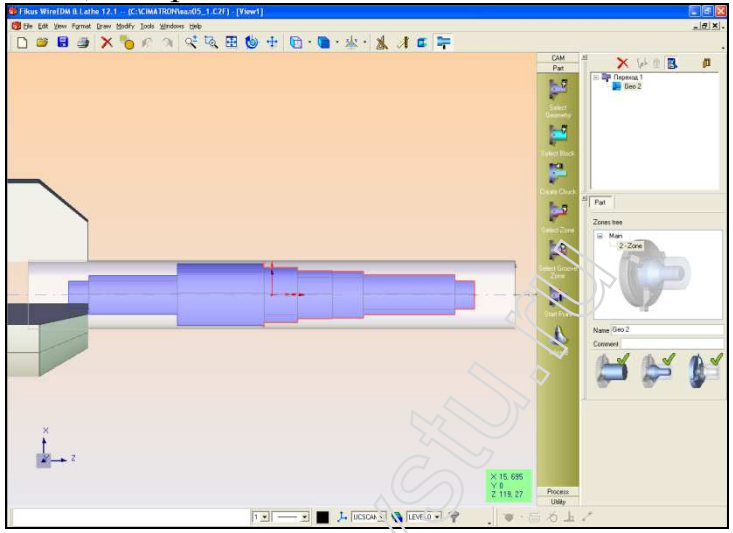

Рисунок 8.25 – Указание зоны

3.5 Определение начальной точки

Нажимаем кнопку «Начальная точка» на панели Деталь. Подводим курсор к начальной точке, с которой начнется обработка, она подсветится желтым цветом и не нажимая на клавиши мыши отводим курсор влево и немного вниз, за указателем курсора будет тянуться желтая линия. Щелкаем ЛКМ на области работы. Далее таким же образом подсвечиваем конечную точку обработки и отводим указатель мыши вверх и немного вправо. Щелкаем сначала ЛКМ, а потом СКМ – что означает окончание шага (рисунок 8.26).

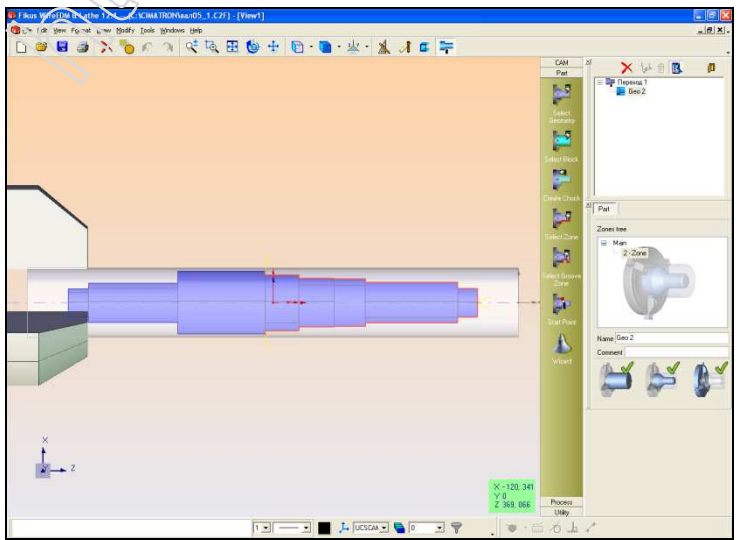

Рисунок 8.26 – Задание начальной точки

#### 3.6 Черновая токарная обработка

Нажимаем кнопку «Черновая обработка» на панели «Процесс». Появляется диалоговое окно под деревом выполненных работ. В нем выбираем в окне «Код инструмента» – Rough, затем нажимаем кнопку с тремя точками и выбираем инструмент – Rough, остальные настройки оставляем без изменений. Затем переходим на вкладку «Дополнительно» и вводим 100 в окно позиция диаметр смены инструмента и 20 в окне Z корд. Смены инструмента. Видим что появился инструмент рядом с заготовкой.

Сохраним созданное в файл с расширением \*.vcm. Для чего Файл>Сохранить как и вводим название файла Вал05.vcm.

Далее выделяем на дереве строку «Turning» и нажимам ПКМ, выбираем пункт меню «Вычислить», если заданы какие-либо параметры неверно, раздается звуковой сигнал и необходимо изменить их, если все задано верно, то на дереве работ значок у ветви «Turning» изменится – станет светофором с зажженным зеленым цветом (до этого зажжен был красный). Действия показаны на рисунке 8.27.

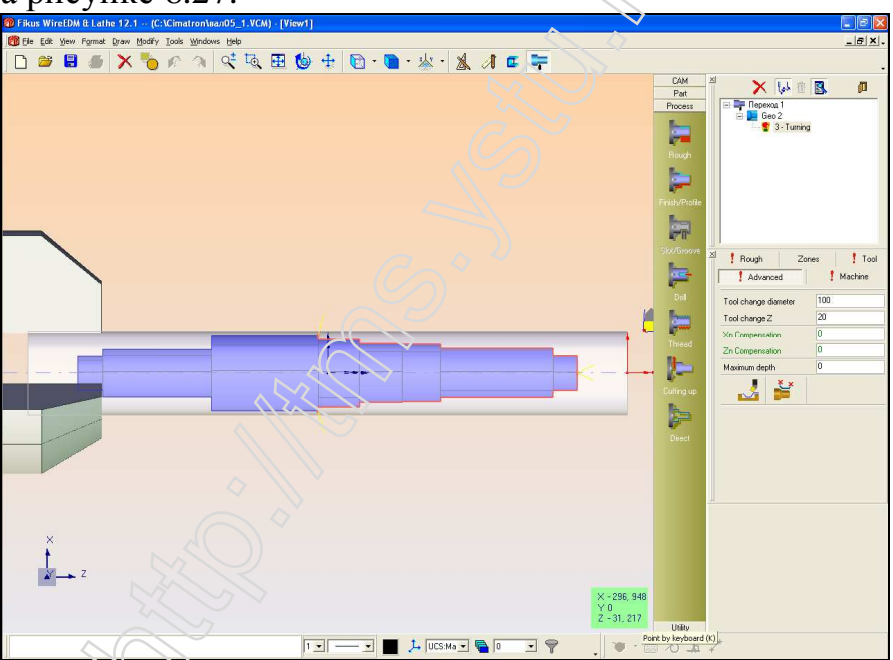

Рисунок 8.27 – Настройка черновой токарной обработки

3.7 Симуляция черновой обработки

Нажимаем кнопку «Симуляция» на панели САМ. Появляется диалоговое окно под деревом выполненных работ. В нем ставим галочки для наглядности процесса симуляции. И нажимаем кнопку «Воспроизвести». Видим, что инструмент движется по заданной траектории, а заготовка вращается, это видно по вращающимся кулачкам. Процесс завершен, следовательно, параметры черновой обработки заданы правильно (рисунок 8.28). Возвращаемся в зону проектирования, нажав кнопку с нарисованной дверью.

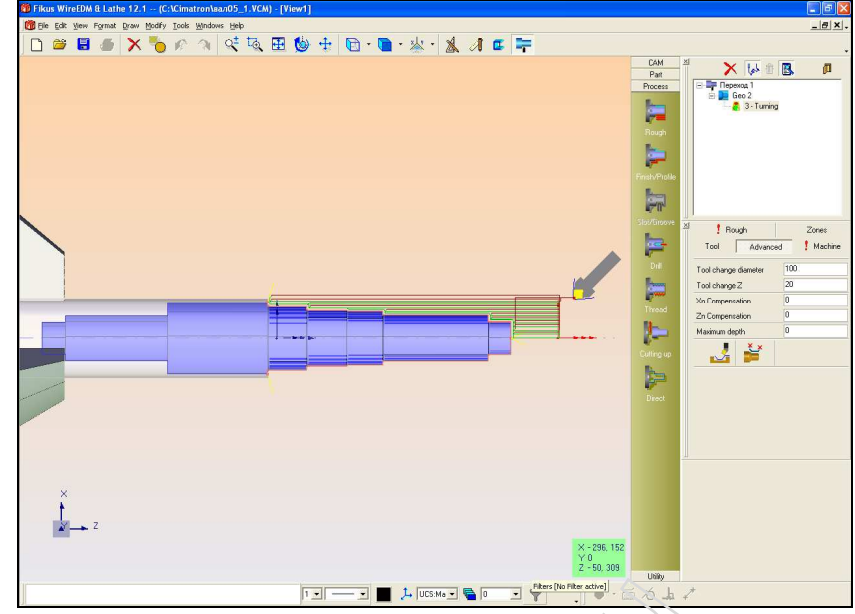

Рисунок 8.28 – Симуляция черновой обработки

#### 3.8 Чистовая токарная обработка

Нажимаем кнопку «Чистовая обработка» на панели Процесс. Появляется диалоговое окно под деревом выполненных работ. В нем выбираем в окне «Код инструмента» – Finishing, затем нажимаем кнопку с тремя точками и выбираем инструмент – Finishing, остальные настройки оставляем без изменений. Затем переходим на вкладку «Дополнительно» и вводим 100 в окно Диаметр смены инструмента и 20 в окне Z корд. Смены инструмента. Видим, что появился инструмент рядом с заготовкой. Далее выделяем на дереве строку Turning и нажимам IIKM, выбираем пункт меню «Вычислить», если заданы какие-либо параметры неверно, раздается звуковой сигнал и необходимо изменить их. если все задано верно, то на дереве работ значок у ветви Finishing изменится – станет светофором с зажженным зеленым цветом (до этого зажжен был красный). Действия показаны на рисунке 8.29.

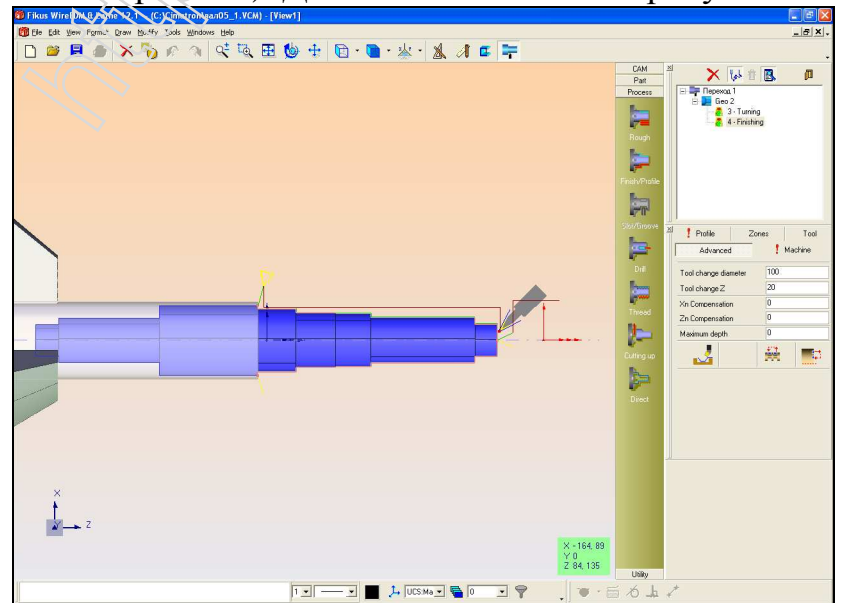

Рисунок 8.29 – Настройка чистовой токарной обработки (начало) 3.9 Симуляция чистовой токарной обработки

Производим аналогично черновой токарной обработке. Результат представлен на рисунке 8.30.

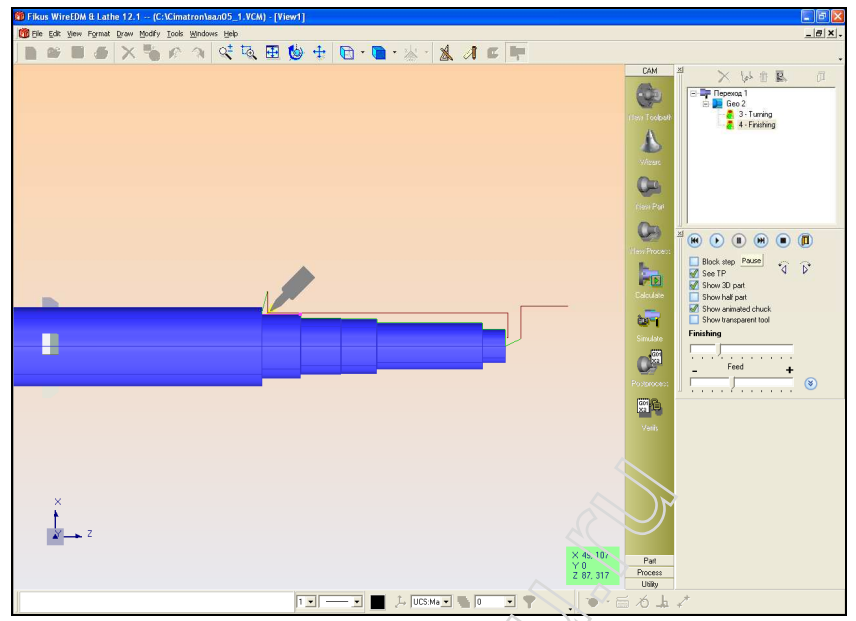

Рисунок 8.30 – Симуляция чистовой токарной обработки

#### 3.10 Процессирование

Нажимаем ПКМ на ветке Geo2 на дереве построения, выбираем пункт Постпроцессирование. Появляется диалоговое окно, где даем название управляющей программе и нажимаем кнопку ОК. Затем опять щелкаем ПКМ на ветке Geo2 на дереве построения, выбираем пункт Просмотр УП. Появляется редактор с созданной управляющей программой (рисунок 8.31).

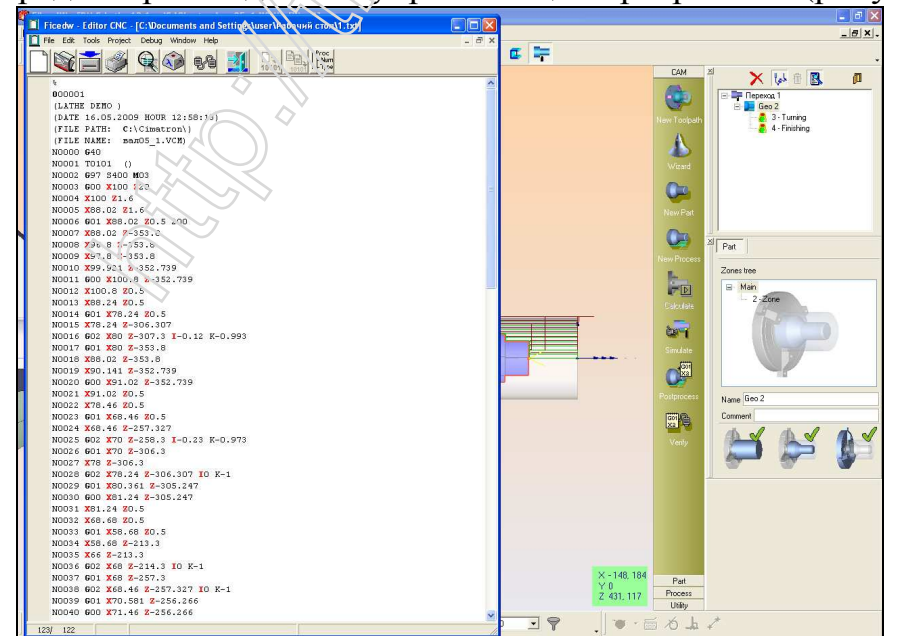

Рисунок 8.31 – Редактор с созданной управляющей программой

**8.5 Подготовка управляющей программы для станка с ЧПУ** Производится при помощи программного пакета САПР\_ЧПУ2000/LT [13].

Исходными данными для получения УП служит описание участка, состоящего из примитивов, и процедуры обработки (рисунок 8.32).

```
ПРОГРАММА=СТРИЖОВ;
СТАНОК=105;
ТК0=0,80; ТК1=0,0; ТК2=30,0; ТК3=30,20; ТК4=155,20; ТК5=155,60; ТК6=162,70; ТК7=285,70;
ТК8=285,80; ПР0=ТК0,ТК1; ПР1=ТК1,ТК2; ПР2=ТК2,ТК3; ПР3=ТК3,ТК4; ПР4=ТК4,ТК5;
ПР5=ТК5,ТК6; ПР6=ТК6,ТК7; ПР7=ТК7,ТК8; ПР8=ТК8,ТК0;
Ч
НУ15;
ТК0; ПР0; ТК1; ФР-; ПР1; ПР2; ПР3; ПР4; ПР5; ПР6; ТК7; ФР0; ПР7; ПР8; ТК0;
КУ15;
НП1;
N/300; S/700; ТК0; SN/0.2; ВЫБП15; Н/1; Т/1; S/0.7; Р/1; КЦ;
КП1;
```

Рисунок 8.32 – Описание контура «Вал05.і»

После того, как описан контур, можно носмотреть в режиме симуляции последовательность обработки в окне эмуляции траектории инструмента. Здесь серым цветом показаны примитивы, из которых состоит контур, обведенный красным цветом. Траектория движения инструмента показана зеленым цветом (рисунок 8.33).

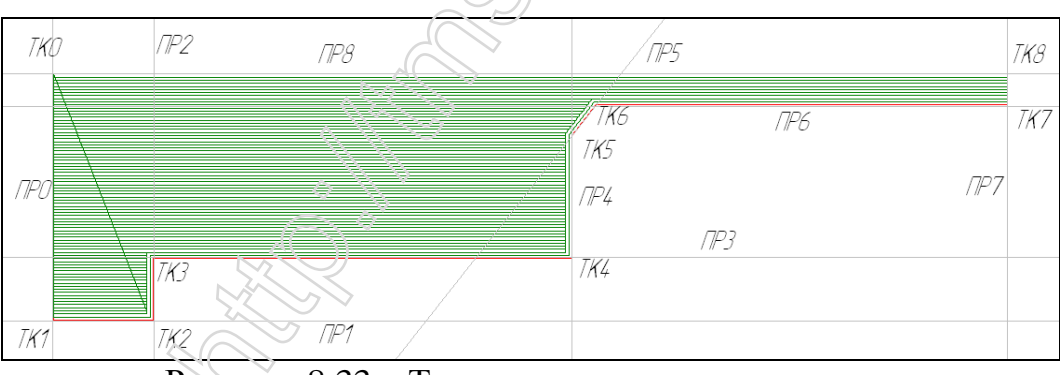

Рисунок 8.33 – Траектория движения инструмента

Если нас устраивает значения черновых и чистовых припусков, режимов резания других технологических команд, тогда можно И сделать управляющей программы. автоматический расчет Сама программа составляется на основе паспорта станка, который указывается при описании примитивов или задается при расчете.

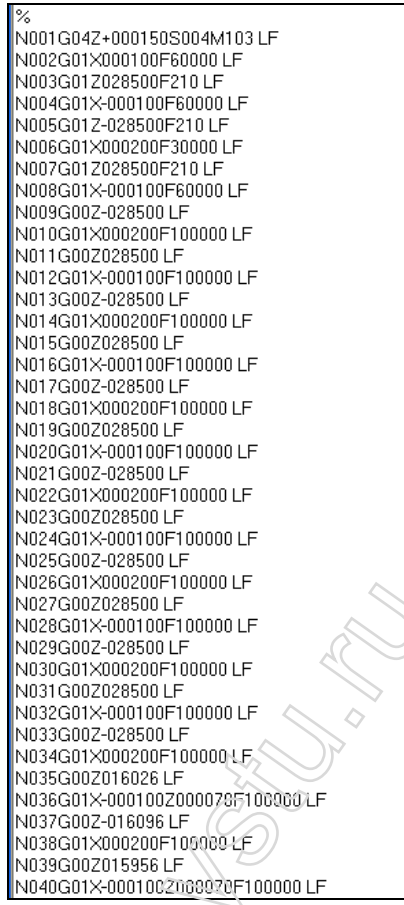

Рисунок 8.34 – Фрагмент управляющей программы «Вал05.up» Первым шагом в программе следует установка технологических режимов, затем задаются перемещения. Так как выборка металла происходит по схеме петля, то во время холостого хода включается ускоренная подача.

## 8.2 Проектирование операционной технологии в САПР ТП «Вертикаль»

Создадим операционную и маршрутную карты технологического процесса обработки детали «Вал вторичный ЯМЗ-236.1701105» в САПР ТП «Вертикаль» [25].

Открываем программу. Нажимаем «Создать» и из выпавшего меню выбираем «ТП на деталь» (рисунок 8.16).

| Файл   | Вид     | PDM    | Архив | Настройка | Окна | Справка |
|--------|---------|--------|-------|-----------|------|---------|
| Созда  | ать 🔻 [ | 2 🥩    | P     | ) 🗐 🔌     |      |         |
| 60     | ТП на д | цеталь |       |           |      |         |
| 8      | тп на с | борку  |       |           |      |         |
| 、<br>、 |         | 0.0    | - (   | r         |      |         |

Рисунок 8.35 – Создание нового ТП

Открывается окно создания новой технологии. Справа открываем вкладку «Атрибуты», где вводим название детали, фамилию разработчика. Наименование детали можно выбрать и из справочника. Для этого в левой

наименование детали

части экрана нажимаем и из открывшегося универсального технологического справочника выбираем название нашей детали. Выбираем

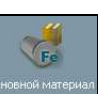

материал детали. Нажимаем

. Снова открывается универсальный овной мате

технологический справочник, где находим нужный нам материал. Атрибуты нашей детали показаны на рисунке 8.36.

| Текст технологии Атрибу | ты Замечания <u>Чертеж</u> |
|-------------------------|----------------------------|
| Разработал              | Стрижов Н.В.               |
| Дата                    | 22.04.2009                 |
| Обозначение изделия     | 236-1701105                |
| № чертежа детали        |                            |
| Наименование детали     | Вал вторичный              |
| Код детали              |                            |
| Обозначение тех.док.    |                            |
| Чистый вес (кг)         | 0                          |
| Объем детали, мм3       | 0                          |
| Марка материала         |                            |
| ГОСТ на материал        |                            |
| Вид заготовки           |                            |
| Сортамент               |                            |
| Разм. заготовки         |                            |
| Основной размер         |                            |
| ГОСТ на сортамент       |                            |
| Код заготовки           |                            |
| КД                      | 0                          |
| КЗ                      | 0                          |
| Черный вес (кг)         |                            |
| Вид доп. обработки      |                            |

Рисунок 8.36 – Атрибуты детали

Наводим курсор на наименование детали, нажимаем правую кнопку мыши и из выпавшего меню выбираем «Добавить операцию». Снова открывается УТС, где выбираем «Обработка резанием» > «Фрезерная» > «Фрезерно-центровальная» (рисунок 8.37).

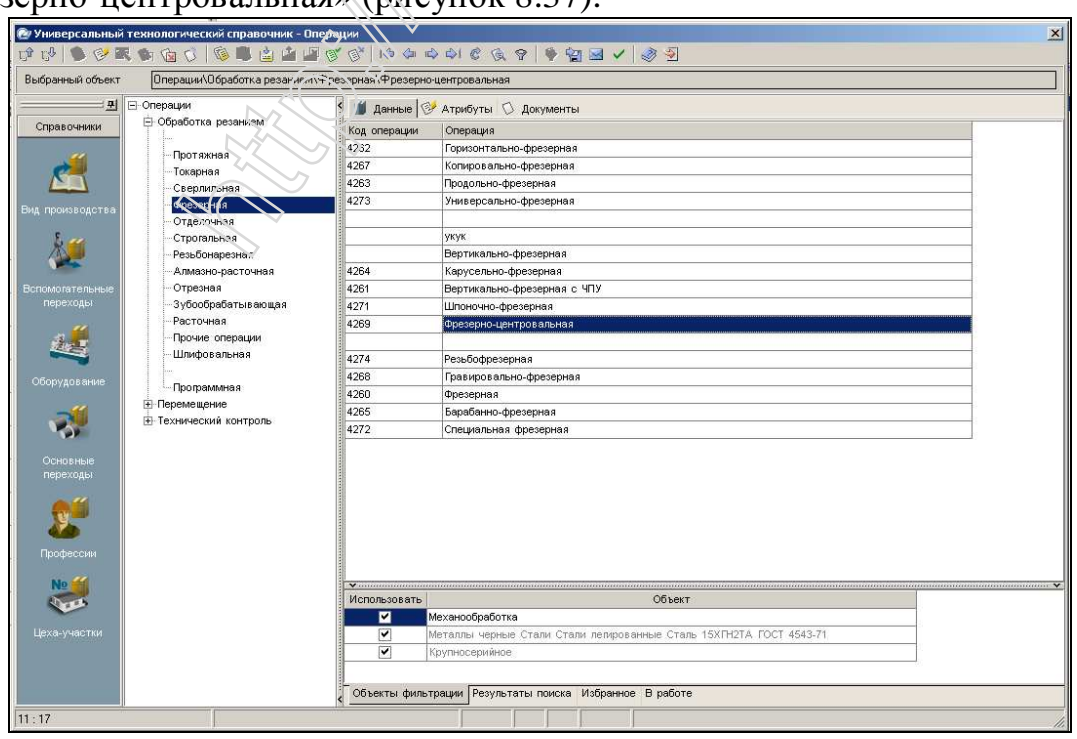

Рисунок 8.37 – Выбор наименования операции

Выбираем станок. Для этого наводим курсор мыши на название детали и нажимаем правую кнопку мыши. В выпавшем меню выбираем «Добавить»>«Станок». Из открывшегося УТС выбираем станок (рисунок 8.38).

| вбранный объект                                                                        | Агрегатный АБ-0246\Разные фрезер                     | ные. Тип 9\МР-73                              |                                                                                                    |                                                                 |                            |
|----------------------------------------------------------------------------------------|------------------------------------------------------|-----------------------------------------------|----------------------------------------------------------------------------------------------------|-----------------------------------------------------------------|----------------------------|
| <u>म</u>                                                                               | ⊡ Апрегатный АБ-0246                                 | 🛙 🎁 Данные 📃                                  | Изображения 🔗 Атриб                                                                                                    | уты 🛇 Документы                                                 |                            |
| Справочники                                                                            | Разные фрезерные, Тип 9                              | Модель                                        | Габаритная длина                                                                                                    | Наименование                                                    | Coportos a Maryty (ana per |
|                                                                                        | н. Копировальные и гравировальные                    | 6M23                                          | 3990                                                                                                    | Карусельно-фрезерный                                            |                            |
| <li></li>                                                                              | <ul> <li>Вертикать но флазарные басконсо.</li> </ul> | ИР500МФ4                                      | 4450                                                                                                    | Фрезерлый станок (обрабатывающий центр)                         |                            |
|                                                                                        | Потольные твухстоенные Тип 6                         | 6M82F                                         | 2780                                                                                                    | Горизонтально-фрезерный                                         |                            |
|                                                                                        | <ul> <li>Вертикально-фрезерные консольні</li> </ul>  | 6904BMΦ2                                      | 2790                                                                                                    | Фрезерный станок                                                |                            |
| помогательный                                                                          | Продольные одностоечные. Тип 3                       | ИР500МФ4                                      |                                                                                                    | оц                                                              |                            |
|                                                                                        | <ul> <li>Фрезерные непрерывного действи</li> </ul>   | 6906BMΦ2                                      | 3100                                                                                                    | Фрезерный станок                                                |                            |
| 199                                                                                    | Горизонтально-фрезерные консоль                      | MP-73                                         | and the second second | Фрезерно-центровальный                                          |                            |
|                                                                                        | Барабанно-фрезерные. Тип 0                           | ИР800МФ4                                      | 6885                                                                                                    | Фрезерлый станок (обрабатывающий центр)                         |                            |
| Режущий<br>инструмент                                                                  |                                                      |                                               |                                                                                                    |                                                                 |                            |
| Режущий<br>инструмент<br>Станоченые<br>приспособления                                  | V                                                    |                                               |                                                                                                    |                                                                 |                            |
| Рекущий<br>инструмент<br>Станочные<br>ристособления<br>Мобо<br>Цеха-участки            | v                                                    | J                                             |                                                                                                    |                                                                 |                            |
| Рекулий<br>инструмент<br>Станочные<br>риспособления<br>Мерекания<br>Цеха-участки       | <b>v</b>                                             |                                               |                                                                                                    |                                                                 |                            |
| Реку ший<br>инструмент<br>Станонные<br>риспособления<br>Може<br>Цеха-участии           | <b>v</b>                                             | ч<br>Использовать                             | хезерно-центров альная                                                                                                    | Office T                                                        |                            |
| Рекудий<br>инструмент<br>Станочные<br>риспособления<br>Цеха-участии                    | Y                                                    | И<br>Использовать<br>И Ф                      | трезерно-центровальная<br>Рагаллы чернов Стали Ст                                                                                                    | 066e1                                                           |                            |
| Рекузий<br>инструмент<br>Станомные<br>риспосибления<br>Мерестосибления<br>Цеха-участки | v                                                    | I Cronsosare<br>Venonsosare<br>V M            | резерно-центровальная<br>Геталлы черные Стали Стг<br>импносемиес                                                                                                    | 005er 1<br>3114 16/80202049491 CTAIRS 15XTH2TA FOCT 4543-71     |                            |
| Реку ций<br>инструмент<br>Станочные<br>риспособления<br>Цеха-участки                   | ¥                                                    | <u>ч</u><br>Использовать<br>Ф ф<br>Ф М<br>Ф М | резерно-центровельная<br>бталлы черноіє Стали Сті<br>ургіносерийное<br>кананобрайотая /                                                                                                    | Объе т<br>Объе т<br>лия люйрорищени Сталь 15ХП+2ТА ГОСТ 4543-71 |                            |

Рисунок 8.38 – Выбор станка

Добавляем вспомогательный переход. Снова наводим курсор на операцию, из выпавшего меню выбираем «Добавить»>«Вспомогательный переход». Вновь открывается УТС (рисунок 8.39). Выбираем «Установочные» и находим текст перехода «Установить деталь».

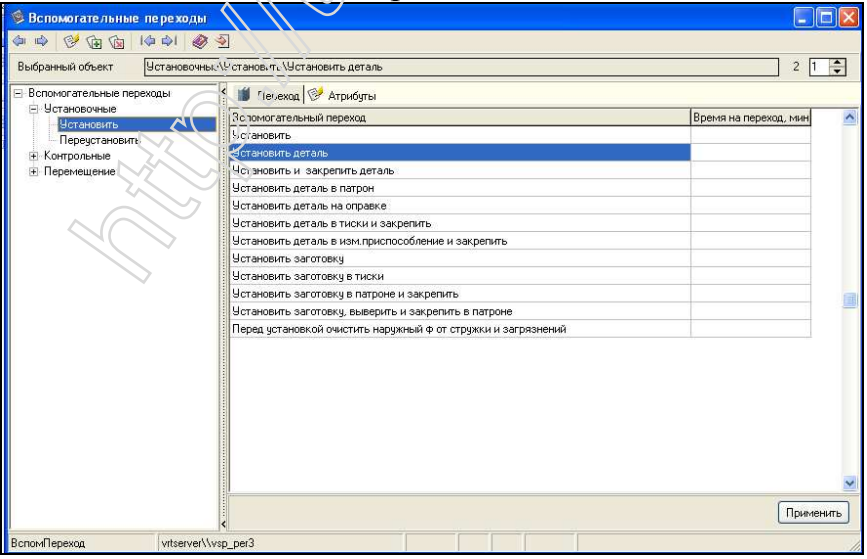

Рисунок 8.39 – Выбор вспомогательного перехода

добавлению Теперь добавляем переход основной аналогично вспомогательного. Выбираем «Добавить»>«Основной переход». Из УТС выбираем «Фрезеровать»>«Наружные открывшегося торцы»>«Выдерживая размеры» (рисунок 8.40).

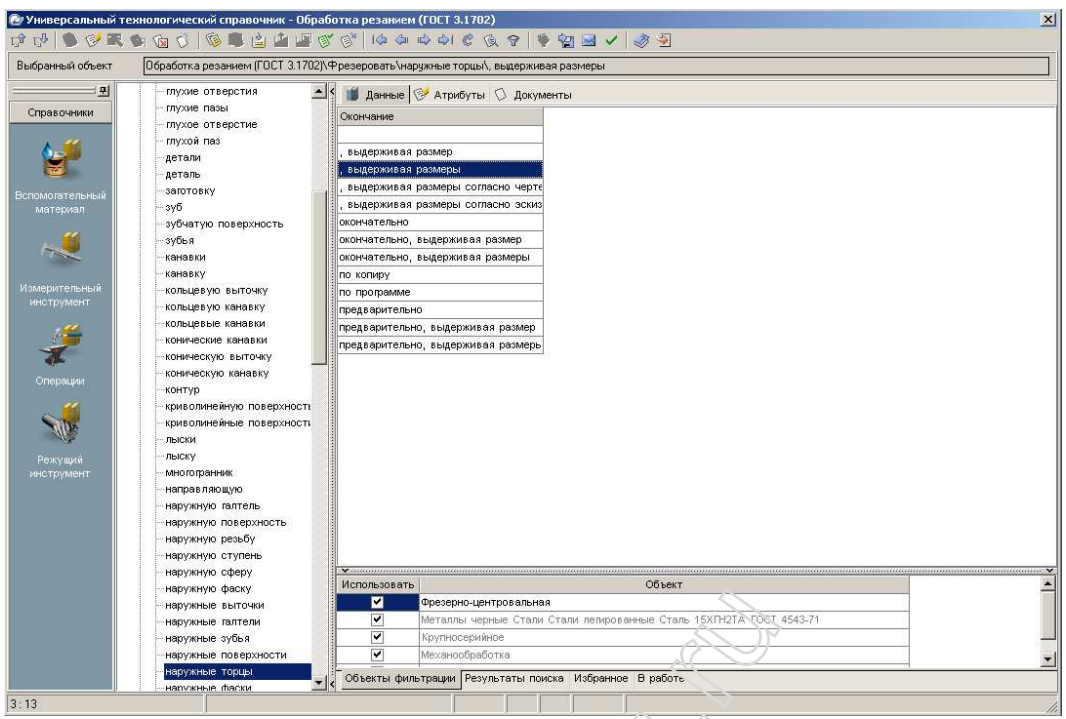

Рисунок 8.40 – Выбор основного перехода

Добавляем к переходу режущий инструмент. Наводим курсор на переход, нажимаем правую кнопку мыши и выбираем «Добавить»>«Режущий инструмент». Из УТС выбираем «Фреза»>«Фреза торцовая»>«Фреза T5К10»>«2214-0312» (рисунок 8.41).

| ыбранный объект Фреза\Ф                                   | реза торцовая\Фреза ТУ 2.035.022638.1155-88       |                    |            | 4 1 |
|-----------------------------------------------------------|---------------------------------------------------|--------------------|------------|-----|
| Режущий инструмент                                        | 🔼 🛀 📕 Подгруппа РИ 🗔 Изображения 💖 А:             | грибуты            |            |     |
| ∃ Головка<br>Эмбарали № ВИ                                | Наименование режанствум.                          | Режущий инструмент | Примечание |     |
| <ul> <li>Эдоорезный ги</li> <li>Резьбонарезной</li> </ul> | фреза торцовая насадная                           | Фреза              |            |     |
| н Зенкер                                                  | фреза тору, насадн. мелкозуб. /вст нож. /тв. пла  | с Фреза            |            |     |
| <ul> <li>Зенковка</li> </ul>                              | фреза торцовая насадная для легких сплавов        | Фреза              |            |     |
| 🗄 Круг                                                    | фреза торц.нас./вст.нож/пл.твердоспл./для л       | е Фреза            |            |     |
| 🔄 Напильник                                               | фреза торцов конц.с мех.крепл.5-гран.тв.плас      | т Фреза            |            |     |
| <u></u> Нож                                               | ореза горцов.конц.с мех.крепл.круглых.тв.пла      | а Фреза            |            |     |
| 🕀 Оправка                                                 | фреза торцов.насадн./вст.нож/пласт.твердос        | п Фреза            |            |     |
| н Пила                                                    | фреза тооцов с мех.креплением многогран.пл        | а Фреза            |            |     |
| на Протяжка                                               | фонза насядн. торцово-цил. /винт. зуб. /тв. пласт | и Фреза            |            |     |
| н Развелтка                                               | о вст. нож                                        | Фреза              |            |     |
| Ф Сверло                                                  | фреза торц.насадн.регул.                          | Фреза              |            |     |
| 🕂 Цековка                                                 | Фреза торц. насадн. нерегул.                      | Фреза              |            |     |
|                                                           | фреза торц. с двойн. отриц. геометрией            | Фреза              |            |     |
|                                                           | фреза торц. с двойн.положит.геометрией            | Фреза              |            |     |
| 1000 <b>-</b> 101                                         | фреза торц. с 3-гран.пласт.с задн.углами          | Фреза              |            |     |
|                                                           | фреза торц насадн регул со вставн ножам           | Фреза              |            |     |
|                                                           |                                                   | 2                  |            |     |

Рисунок 8.41 – Обозначение фрезы

Добавляем измерительный инструмент. Наводим курсор на переход, нажимаем правую кнопку мыши и выбираем «Добавить»>«Измерительный инструмент». В УТС находим нужный нам штангенциркуль (рисунок 8.42).

| 🧐 Измерительные инструменть                                                                                                    |                                                                                                    |   |                                                                                                    |
|----------------------------------------------------------------------------------------------------|----------------------------------------------------------------------------------------------------|---|----------------------------------------------------------------------------------------------------|
| 🗇 🔿 🖗 🖗 🖗 👘 🌒                                                                                                    | 2                                                                                                    |   |                                                                                                    |
| Выбранный объект Штангенинстр                                                                                                    | умент\Штангенциркуль ГОСТ 166-89                                                                                                    |   | 3 1 🜩                                                                                                    |
| Выбранный объект Штангенинстр<br>В Илинерительные иниструиенты<br>В Калифон<br>С глубномеры<br>В Приборы<br>В Приборы<br>В Изранстри<br>В Илинеритеры<br>В Илинеритеры<br>В Голициномеры<br>В Столикомеры<br>В Соликомеры<br>В Соликомеры | учент/Штангенциркуль ГОСТ 166-89<br>Инструмент III Изображения III Атрибуты<br>Накенование изм.ниструк.<br>Штангенциркуль Тип. III (адносторонние<br>Штангенциркуль Тип. III (адносторонние<br>Штангенциркуль Тип. III (Саросторонние с глубиномером<br>Штангентиркиномеры Тип. III/<br>Штангентиркиномеры Тип. II/К<br>Штангентиркиномеры Тип. II/К<br>Штангентиркиномеры Тип. II/К |   | 3 ∎<br>Примечание Пример условного обозначения шигантенциркула типа II с диалазоном иналерикай - 250 мм из начаением отсчета по ноинур U.05 кмс. Штантенциркуль Шиц-1-250-005 ГОСТ 156: 48 51 о ме, шигантенциркула типа I с диалазоном иналерикай - 250-01-11 ГОСТ 156: 58 51 То же, штантенциркула типа I с диалазоном иналерикай - 250-01-11 ГОСТ 156: 58 51 То же, штантенциркула типа I с диалазоном иналерикай - 250-01-11 ГОСТ 156: 58 51 То же, штантенциркула типа I с диалазоном иналерикай - 250-01-11 ГОСТ 156: 58 51 То же, штантенциркула типа I с диалазоном иналерикай - 250-01-11 ГОСТ 156: 59 То же, штантенциркула типа I с диалазоном иналерикай - 250-01 гОСТ 156: 58 То же, штантенциркула типа I с диалазоном инарерика D-150-002 ГОСТ 156: 59 То же, штантенциркула типа I с диалазоном инарерикай D-150-002 ГОСТ 156: 59 То же, штантенциркула типа I с диалазоном инарерика D-150-002 ГОСТ 156: 59 То же, штантенциркула типа I с диалазоном инарерика D-150-002 ГОСТ 156: 59 То же, штантенциркула типа I с диалазоном инарерика D-150-002 ГОСТ 156: 59 То же, штантенциркула типа I с диалазоном инарерика D-150-002 ГОСТ 156: 59 То же, штантенциркула типа I с диалазоном инарерика D-150-002 ГОСТ 156: 59 То же, штантенциркула типа I с диалазоном инарерика D-150-002 ГОСТ 156: 59 То же, штантенциркула ШиЦ1-1-25-001 ГОСТ 156: 59 |
| enin energia de essenten lagunan (p. santo 1-génez energia<br>nomen canan ang menor for asepteren gane nergia<br>fonce nergia                                                                                                    |                                                                                                    | 2 | Применить                                                                                                    |
| ИзмИнструмент vrtserver\\i                                                                                                    | 2. ПРМ                                                                                                    |   |                                                                                                    |

Рисунок 8.42 – Добавление измерительного инструмента

Аналогично добавляются остальные операции. Формируем ОК. Для этого в верхнем меню выбираем «Программы»>«Формирователь карт» открывается окно «Мастер (рисунок 8.43). Далее формирования технологической документации», в котором выбираем нужный вид документа, производим необходимые настройки технологического И нажимаем кнопку «Далее».

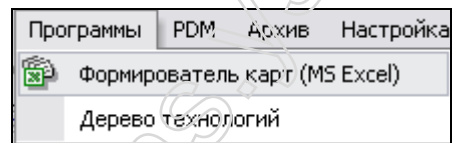

Рисунок 8.43 -- Вызов формирователя карт

Открывается диалог, результатом которого является МК и ОК в MS Excel (рисунки 8.44 и 8.45).

|          | 10-         | (H - D) Q (2   | <u>3)</u> =       |                   |                                   | >                  |       | ЛистОК                | 1 - Microsoft Exce | Ę.                     |                |                |      |           |        |
|----------|-------------|----------------|-------------------|-------------------|-----------------------------------|--------------------|-------|-----------------------|--------------------|------------------------|----------------|----------------|------|-----------|--------|
| -        | Главная     | Вставка        | Разметко          | Срончцы           | Ферму                             | ты Дан             | ные   | Рецензирование В      | ид Надстройки      |                        |                |                |      |           |        |
| ſ        | ×           | Autoproject G  | ( - 12 -          | A A               | ** = =                            | 5 ×>               | 3     | Текстовый -           | Sel                |                        |                | В•• Вставить * | Σ -  | A7        | a a    |
| Bct      | авить       | ж к ч -        | 9                 | - A               |                                   |                    |       | - % 000 56 493        | Условное           | Форматировать          | Стили          | 3* Удалить *   | Q+ ( | ортировк  | а Найт |
| Буфер    | о обмена 🕞  |                | рифт              | G                 | Выра                              | знивание           | G     | Число Га              | форматирование     | Стили                  | AHEEK          | Ячейки         | -    | Редактиро | звание |
|          | F11         | - (6 ^         | fx                | Стрижов           | н.в.                              |                    |       |                       |                    |                        |                |                |      |           |        |
| 9 1      | A B C       | DFG            | 411               | KL                | M N                               | O P                | Q     | R S TU V WX Y         | Z AA AI AC A       | DAEAI AG ALA           | AK AL AI       | M AO ACARA     | AUA  | AWA VANA  | Y AZ   |
| 10       | Разааб      | 1. Smallwaft 1 | HR                |                   | 22.04                             | 2074               |       |                       |                    |                        |                |                |      | 2         | 1      |
| 12       | Проверил    | Шапишник       | oð AM.            |                   |                                   |                    | ЯГТ   | У                     |                    |                        |                |                |      |           |        |
| 14       | Sindepoun   | ANNEULKUU      | 10.D.             |                   |                                   | -                  | 1     | 127                   | Вал втор           | บฯหมมั                 |                |                |      |           | T      |
| 10       | n. KUHIIIU. | шилишник       | UU A.M.           |                   |                                   |                    | Сталь | 15XFH2TA FORT 4543-71 |                    |                        |                | 1              |      |           | _      |
| 17       | 11 0/       | Кад            | EB                | МД                | EH                                | Н расх             | КИМ   | Код заготовки         | Прафиль и          | оазмеры                | KД             | M3             |      |           |        |
| 19       | M 02        |                |                   | 14,078            | 1                                 |                    |       | Штамповка             | Second Co.         |                        | 1              |                |      |           |        |
| 20<br>21 | A L         | lex 94. Pl     | Ч Опер.<br>Кад на | именабани         | <u>Кад наимен</u><br>не абаридави | ование опе<br>зния | рации | C/1 Προφ              | P YT               | Обозначение<br>КР КОИД | дакумент<br>ЕН | 07 Kum.        | Tris | 7         | Гшт.   |
| 22       | A03         |                | 005               | 4 <i>269 Ф</i> р  | езерно-цен                        | провальная         | i     |                       |                    |                        |                |                |      |           |        |
| 23       | A04         |                | 010               | 4 <i>118 Cne</i>  | циальная т                        | жарная             |       |                       |                    |                        |                |                |      |           |        |
| 24       | A05         |                | 015               | 4.217 Прс         | адальна свеј                      | плильная           |       |                       |                    |                        |                |                |      |           |        |
| 25       | A06         |                | 020               | 4 <i>212 Po</i> c | диально-све,                      | плильная           |       |                       |                    |                        |                |                |      |           |        |
| 26       | A07         |                | 025               | 4 <i>165 Шл</i>   | цефрезерн                         | 297                |       |                       |                    |                        |                |                |      |           |        |
| 27       | A08         |                | 030               | 4 <i>165 Шл</i>   | цефрезерн                         | 27                 |       |                       |                    |                        |                |                |      |           |        |
| 28       | A09         |                | 035               | 4 <i>262 Го</i> р | пизантальни                       | -фрезерна          | Я     |                       |                    |                        |                |                |      |           |        |
| 29       | A 10        |                | 040               | 4 <i>262 Го</i> р | пизантальна                       | -фрезерна          | я     |                       |                    |                        |                |                |      |           |        |
| 30       | A11         |                | 045               | 4262 Fay          | зизантальни                       | -фрезерна          | Я     |                       |                    |                        |                |                |      |           |        |
| 31       | A 12        |                | 050               | 4 <i>131 Kpy</i>  | глошлифово                        | льная              |       |                       |                    |                        |                |                |      |           |        |
| 32       | A 13        |                | 055               | 4 <i>165 Шл</i>   | цефрезерні                        | 09                 |       |                       |                    |                        |                |                |      |           |        |
| 33       | A 14        |                | 060               | 4 <i>152 3y</i> ð | адалбежная                        |                    |       |                       |                    |                        |                |                |      |           |        |
| 34       | A 15        |                | 065               | 4 <i>212 Po</i> d | диально-све,                      | плильная           |       |                       |                    |                        |                |                |      |           |        |
| 35       | A 16        | 1              | 070               | 4 <i>272 Cn</i> e | ециальная ф                       | резерная           |       |                       |                    |                        |                |                |      |           |        |
| 36       | MK          | Маршрутк       | ная карта         | 6                 |                                   |                    |       |                       |                    |                        |                |                |      |           | 2      |

Рисунок 8.44 – Маршрутная карта

|               |                                  |                     |                       |                  |          |           |      |                | 2               | /        |
|---------------|----------------------------------|---------------------|-----------------------|------------------|----------|-----------|------|----------------|-----------------|----------|
| Разраб.       | Стрижав Н.В.                     | 03.06.200           |                       |                  |          |           |      |                |                 |          |
| Провери       | ил Шапошников А.М.               |                     | ЯГТУ                  |                  |          |           |      |                |                 |          |
| <u>Утверд</u> | ил Янчевский Ю.В.                |                     |                       |                  |          |           |      |                |                 |          |
|               |                                  |                     |                       |                  | Ban t    | กกกมฯหมมั |      |                |                 |          |
| Н. кант,      | р. Шапашников А.М.               |                     |                       | 78               | -        | мп        | 7    |                |                 | 42 KOUR  |
|               | Наименование операции            | 170011              | ериал                 | T DEPUUL         | M6 LD    | ГЦ        | טעוז | ФИЛЬ И размеры | /               | 15 NUNIL |
|               | Фрезерно-центровальная           | Сталь 15ХГН21       | A FOCT 4543-71        |                  | К2       |           |      |                |                 | 1        |
| 08            | Горудование, устройство 4179     | Обазначени          | е программы           | Το               | TÔ       | Т пз.     | Тшт. | _              | СОЖ             |          |
| Фре.          | зерно-центравальный МР-7307      |                     |                       |                  |          |           |      |                | 5% <u>ЭМ</u> УС |          |
| Ρ             |                                  |                     | ПИ                    | D или В          | L        | <i>t</i>  | i    | 2              | Π               | V        |
| 001           | 1. Установить деталь             |                     |                       |                  |          |           |      |                |                 |          |
| 002           | 2. Фрезеровать наружные тарцы с  | двух старан, выдерх | кивая размеры 573(-   | 1/               |          |           |      |                |                 |          |
| тоз           | Фреза 2214-0001 ГОСТ 24359-80    |                     |                       |                  |          |           |      |                |                 |          |
| τοι           |                                  |                     |                       |                  |          |           |      |                |                 |          |
| 104           | Ψμεзα 2214-0002 ΓΟΕΤ 24557-00    |                     |                       |                  |          |           |      |                |                 |          |
| <i>T05</i>    | Штангенциркуль ШЦ-1-125-0,05 ГОС | T 166-89            |                       |                  |          |           |      |                |                 |          |
| T06           | Микраметр МК 600-1 ГОСТ 6507-90  | 0                   |                       |                  |          |           |      |                | <u> </u>        |          |
| <i>P07</i>    |                                  |                     |                       | 46,5             | 80       | 7 4       | 1    | 0,05           | 497             | 156      |
| 008           | 3. Центровать деталь с двух стор | юн, выдерживая разм | еры 20(+0,52) 13,2(+0 | 7,5/ ø13min ø18, | 5min     |           |      |                |                 |          |
| <i>T09</i>    | Сверло 2317-0122 ГОСТ 14952-75   |                     |                       |                  |          | $\sim$    |      |                |                 |          |
| T10           | Сверла 2317-0122 ГОСТ 14952-75   |                     |                       |                  |          |           | 90   |                |                 |          |
| P11           | ,                                |                     | ,                     | 13,2             | 21       | 15        | 1    | 0,063          | 580             | 32,8     |
| 012           | 4. Снять деталь                  |                     |                       |                  | ~        |           |      |                |                 |          |
| 13            |                                  |                     |                       |                  |          | 12        |      |                |                 |          |
|               |                                  |                     |                       |                  |          | 2         |      |                |                 |          |
| 0k            | К Опепацианная калта             |                     | i                     |                  | 20       |           |      |                |                 | 4        |
|               |                                  |                     |                       |                  | <u> </u> |           |      |                |                 |          |

Рисунок 8.45 – Операционная карта

В ней изменяем название станка, т.к. в программе не было этого станка, и заносим результаты расчетов по программам КОN7 и КОNCUT.

### Комментарии консультанта раздела по КИ КТПП\

- 1). Нет КЭ для ОК
- 2). УП не оформлена в виде ОК

3). Технологическая документация показана в виде рисунков (что не соответствует требованиям ЕСТД, но допустимо в качестве иллюстрации результатов компьютерного проектирования). Однако документация по всем операциям не приводится, и нет возможности проверить, соответствуют ли эти рисунки картам спроектированного в ДП технологического процесса

Таким образом, данный материал может служить лишь временным примером до подготовки методических указаний!